Microsoft<sup>®</sup> Lync<sup>™</sup> Server 2013

Enhanced Gateway

Mediant Gateway family

# **Configuration Note**

Enhanced Gateway with Lync Analog Device Feature (LAD) for Microsoft Lync Server 2013

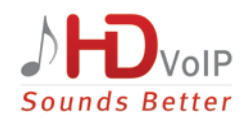

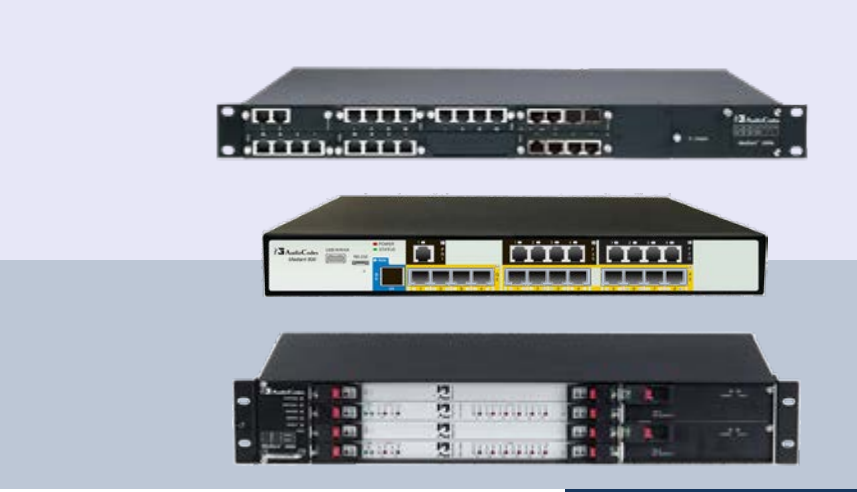

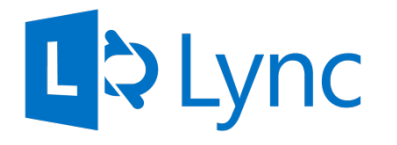

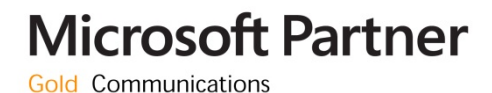

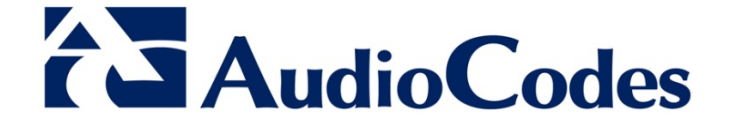

April 2015 Document #: LTRT-40146

## **Table of Contents**

| 1 | 1 Introduction                                                                           |                                                                                                    | 9                                      |  |
|---|------------------------------------------------------------------------------------------|----------------------------------------------------------------------------------------------------|----------------------------------------|--|
| 2 | Com                                                                                      | Component Information11                                                                                                    |                                        |  |
|   | <ul> <li>2.1</li> <li>2.2</li> <li>2.3</li> <li>2.4</li> <li>2.5</li> <li>2.6</li> </ul> | AudioCodes Devices<br>Microsoft Lync Server 2013<br>AudioCodes ATA<br>Deploying the Device (Topology)<br>Setup Environment<br>Call Flows in Different Scenarios | .11<br>.11<br>.11<br>.12<br>.13<br>.13 |  |
| 3 | Acce                                                                                     | essing the Device                                                                                                    | .15                                    |  |
|   | 3.1                                                                                      | Initially Accessing the Device.         3.1.1       Assigning IP Address to the Device                                                                          | .15<br>16                              |  |
| 4 | Con                                                                                      | figuring the Device                                                                                                    | .17                                    |  |
|   | 4.1                                                                                      | Step 1: Modify the Device's IP Address                                                                                                    | .19                                    |  |
|   | 4.2                                                                                      | Step 2: Enable the SBC Application                                                                                                    | .20                                    |  |
|   | 4.3                                                                                      | Step 3: Configure SRDs                                                                                                    | .21                                    |  |
|   |                                                                                          | 4.3.1 Configure Media Realms                                                                                                    | 21                                     |  |
|   |                                                                                          | 4.3.2 Configure SRDs                                                                                                    | 22                                     |  |
|   | 4.4                                                                                      | Step 4: Configure Proxy Sets                                                                                                    | .24                                    |  |
|   | 4.5                                                                                      | Step 5: Configure IP Groups                                                                                                    | .26                                    |  |
|   | 4.6                                                                                      | Step 6: Configure IP Profiles                                                                                                    | .27                                    |  |
|   | 4.7                                                                                      | Step 7: Configure a SIP TLS Connection                                                                                                    | . 32                                   |  |
|   |                                                                                          | 4.7.1 Configure the NTP Server Address                                                                                                    | 32                                     |  |
|   |                                                                                          | 4.7.2 Configure the DNS Server                                                                                                    | 32                                     |  |
|   | 4.8                                                                                      | Step 8: Configure SRTP                                                                                                    | .38                                    |  |
|   | 4.9                                                                                      | Step 9: Configure IP Media                                                                                                    | .39                                    |  |
|   | 4.10                                                                                     | Step 10: Configure Voice Coders                                                                                                    | .40                                    |  |
|   | 4.11                                                                                     | Step 11: Configure PSTN Trunks                                                                                                    | .41                                    |  |
|   |                                                                                          | 4.11.1 Enable Trunks                                                                                                    | 41                                     |  |
|   |                                                                                          | 4.11.2 Configure the Channel Select Method                                                                                                    | 42                                     |  |
|   |                                                                                          | 4.11.4 Configure the TDM Bus                                                                                                    | 45                                     |  |
|   | 4.12                                                                                     | Step 12: Configure Enhanced Gateway Routing                                                                                                    | .46                                    |  |
|   |                                                                                          | 4.12.1 Configure IP-to-Trunk Group Routing                                                                                                    | 46                                     |  |
|   | 1 12                                                                                     | 4.12.2 Configure Tel-to-IP Routing                                                                                                    | 47<br>78                               |  |
|   | 4.15                                                                                     | 4 13.1 Configure Classification Rules                                                                                                    | 48 48                                  |  |
|   |                                                                                          | 4.13.2 Configure IP-to-IP Call Routing Rules                                                                                                    | 50                                     |  |
|   | 4.14                                                                                     | Step 14: Configure Normalization Rules for E.164 Format for PBX/PSTN                                                                                            |                                        |  |
|   | Conr                                                                                     | ectivity                                                                                                    | .59                                    |  |
|   |                                                                                          | 4.14.1 Number Manipulation Examples                                                                                                    | 60                                     |  |
|   |                                                                                          | 4.14.1.2 Example Number Manipulation Tel to IP                                                                                                    | 60                                     |  |
|   | 4.15                                                                                     | Step 15: Configure Failover                                                                                                    | .61                                    |  |
|   |                                                                                          | 4.15.1 Configure a Keep Alive Failure Response                                                                                                    | 61                                     |  |

3

# AudioCodes

|   |      | <ul><li>4.15.2 Configure Alternative Routing</li></ul>          | 62<br>62          |
|---|------|-----------------------------------------------------------------|-------------------|
|   | 4.16 | Step 16: Configure Miscellaneous Settings                       | .63               |
|   |      | 4.16.1 Restrict Communications to Mediation Server Only         | 63                |
|   |      | 4.16.2 Configure Comfort Noise and Gain Control                 | 64                |
|   |      | 4.16.3 Configure Early Media                                    | 65                |
|   | 4.17 | Step 17: Reset the Device                                       | .67               |
| Α | Con  | figuring AudioCodes Analog Telephone Adapters (ATA)             | . <mark>69</mark> |
|   | A.1  | Configure FXS Endpoints                                         | .70               |
|   | A.2  | Configure Trunk Group Settings                                  | .71               |
|   | A.3  | Configure IP To Trunk Group Routing                             | .72               |
|   | A.4  | Configure Proxy & Registrations                                 | .73               |
|   | A.5  | Configure Proxy Sets                                            | .74               |
|   | A.6  | Configure Coders                                                | .75               |
|   | A.7  | Configure SIP General Parameters                                | .76               |
|   | A.8  | Configure Gateway Name                                          | .77               |
|   | A.9  | Configure AudioCodes' ATA for LAD                               | .78               |
| B | Con  | figuring Lync Server 2013                                       | .79               |
|   | B.1  | Configure the E-SBC as an IP / PSTN Gateway                     | .79               |
|   | B.2  | Configure the Analog Device in the Lync Server Management Shell | .88               |

# List of Figures

| Figure 1-1: High-Level Architecture of the Enhanced Cateway with Analog Devices                 | 0       |
|-------------------------------------------------------------------------------------------------|---------|
| Figure 2-1: Interworking Device Entities                                                        |         |
| Figure 2-1. Interworking Device Entitles                                                        | 12      |
| Figure 2-2: ID Sottings Screen (Multiple Network Interface)                                     | 10      |
| Figure 3-2: IF Settings Screen (Multiple Network Interface)                                     | 10      |
| Figure 3-5. Maintenance Actions. Reset Galeway                                                  | 10      |
| Figure 4-1. Steps to Configured Network Interfeede in ID Interfeede Table                       | 10      |
| Figure 4-2. Configured Network Interfaces in IP Interfaces Table                                | 19      |
| Figure 4-5. Applications Enabling                                                               | 20      |
| Figure 4-4. Configuring the LAN SPD                                                             | 21      |
| Figure 4-5. Configuring the LAN SKD                                                             | 22      |
| Figure 4-6. Required SIP Interface Table                                                        | 23      |
| Figure 4-7. Ploxy Set for Microsoft Lyric Server 2013                                           | 20      |
| Figure 4-8: Conligured IP Group Table                                                           | 20      |
| Figure 4.9: Conliguing IP Profile for Lync Server 2013 - Common Tab                             | 28      |
| Figure 4-10: Configuring IP Profile for Lync Server 2013 - SBC 1ab                              | 29      |
| Figure 4-11: Configuring IP Profile for ATA Common Tab                                          | 30      |
| Figure 4-12: Configuring IP Profile for ATA - SBC Tab                                           | 31      |
| Figure 4-13: Configuring the NTP Server IP Address                                              | 32      |
| Figure 4-14: Certificates Page - Creating CSR                                                   |         |
| Figure 4-15: Microsoft Certificate Services Web Page                                            | 34      |
| Figure 4-16: Request a Certificate Page                                                         |         |
| Figure 4-17: Advanced Certificate Request Page                                                  | 35      |
| Figure 4-18: Submit a Certificate Request or Renewal Request Page                               | 35      |
| Figure 4-19: Certificate Issued Page                                                            | 36      |
| Figure 4-20: Download a CA Certificate, Certificate Chain, or CRL Page                          | 36      |
| Figure 4-21: Upload Device Certificate Files from your Computer Group                           | 37      |
| Figure 4-22: Importing Root Certificate into Trusted Certificates Store                         | 37      |
| Figure 4-23: Media Security Page                                                                | 38      |
| Figure 4-24: IP Media Settings                                                                  |         |
| Figure 4-25: Coders Table Page                                                                  | 40      |
| Figure 4-26: Trunk Group Table Page                                                             | 41      |
| Figure 4-27: Trunk Group Settings Page                                                          |         |
| Figure 4-28: Trunk Settings Page                                                                | 43      |
| Figure 4-29: TDM Bus Settings Page                                                              | 45      |
| Figure 4-30: Indound IP Routing Table Page                                                      | 40      |
| Figure 4-31: Outbound IP Routing Table Page                                                     | 47      |
| Figure 4-32: Classification - Rule Tab                                                          | 48      |
| Figure 4-33: Classification - Action Tab                                                        | 49      |
| Figure 4-34: IP-to-IP Routing Table                                                             | 50      |
| Figure 4-35: Configuring IP-to-IP Routing Rule for Terminating SIP Registration from ATA – Rule | e Tab51 |
| Figure 4-36: Configuring IP-to-IP Routing Rule for Terminating SIP Registration from ATA – Acti | on      |
| Tab                                                                                             |         |
| Figure 4-37: Configuring IP-to-IP Routing Rule for Terminating SIP OPTIONS from Lync – Rule     | Tab 53  |
| Figure 4-38: Configuring IP-to-IP Routing Rule for Terminating SIP OPTIONS from Lync – Actic    | n Tab53 |
| Figure 4-39: IP-to-IP Routing Rule for Analog Device Range – Rule Tab                           | 54      |
| Figure 4-40: Configuring IP-to-IP Routing Rule for Analog Device Range – Action Tab             | 55      |
| Figure 4-41: IP-to-IP Routing Rule to the Gateway – Rule Tab                                    | 56      |
| Figure 4-42: IP-to-IP Routing Rule to the Gateway – Action Tab                                  | 56      |
| Figure 4-43: IP-to-IP Default Routing Rule to Lync Server – Rule Tab                            | 5/      |
| Figure 4-44: IP-to-IP Default Routing Rule to Lync Server – Action Tab                          | 58      |
| Figure 4-45: Example Dest Number IP->Tel Number Manipulation Rule                               | 59      |
| Figure 4-46: Destination Number Manipulation Rule for IP→Tel Calls                              | 60      |
| Figure 4-47: Destination Number Manipulation Rule for Tel→IP Calls                              | 60      |
| Figure 4-48: Proxy Sets Table Page                                                              | 61      |
| Figure 4-49: SBC Alternative Routing Page                                                       | 62      |
| Figure 4-50: Trunk Group Settings Page                                                          | 62      |
| Figure 4-51: Advanced Parameters Page                                                           | 63      |

| Figure 4-52: RTP/RTCP Settings Page                                      | 64 |
|--------------------------------------------------------------------------|----|
| Figure 4-53: IPMedia Settings Page                                       | 64 |
| Figure 4-54: SIP General Parameters Page (1)                             | 65 |
| Figure 4-55: SIP General Parameters Page (2)                             | 65 |
| Figure 4-56: Advanced Parameters Page                                    | 66 |
| Figure 4-57: Reset the Device                                            | 67 |
| Figure A-1: Configuring the ATA: Steps Summary                           | 69 |
| Figure A-2: Endpoint Phone Number Table Page                             | 70 |
| Figure A-3: Hunt Group Settings Page                                     | 71 |
| Figure A-4: IP to Trunk Group Routing Page                               | 72 |
| Figure A-5: SIP Proxy and Registration                                   | 73 |
| Figure A-6: Proxy Sets Table                                             | 74 |
| Figure A-7: Coders Table Page                                            | 75 |
| Figure A-8: SIP General Parameters Page                                  | 76 |
| Figure A-9: Proxy & Registration Page                                    | 77 |
| Figure 4-10: AdminPage                                                   | 78 |
| Figure B-1: Starting the Lync Server Topology Builder                    | 79 |
| Figure B-2: Topology Builder Options                                     | 80 |
| Figure B-3: Save Topology                                                | 80 |
| Figure B-4: Downloaded Topology                                          | 81 |
| Figure B-5: Choosing New IP/PSTN Gateway                                 | 81 |
| Figure B-6: Define New IP/PSTN Gateway                                   | 82 |
| Figure B-7: Define the IP Address                                        | 82 |
| Figure B-8: Define the Root Trunk                                        | 83 |
| Figure B-9: Gateway entity Added as an IP/PSTN Gateway and Trunk created | 84 |
| Figure B-10: Choosing Publish Topology                                   | 85 |
| Figure B-11: Publish Topology Screen                                     | 86 |
| Figure B-12: Publish Topology Progress Screen                            | 86 |
| Figure B-13: Publish Topology Successfully Completed                     | 87 |
| Figure B-14: Starting the Lync Server Management Shell                   | 88 |
| Figure B-15: Management Shell CLI                                        | 88 |
| Figure B-16: View Analog Devices Information                             | 89 |

### Notice

This note shows how to install and configure AudioCodes' Mediant Gateway family as Enhanced Gateway, with the Lync Analog Device feature (LAD) deployed in the Microsoft Lync Server 2013 environment.

Information contained in this document is believed to be accurate and reliable at the time of printing. However, due to ongoing product improvements and revisions, AudioCodes cannot guarantee the accuracy of printed material after the Date Published nor can it accept responsibility for errors or omissions. Updates to this document and other documents as well as software files can be viewed by registered customers at http://www.audiocodes.com/downloads.

© Copyright 2015 AudioCodes Ltd. All rights reserved.

This document is subject to change without notice.

Date Published: April-12-2015

### **Trademarks**

AudioCodes, AC, AudioCoded, Ardito, CTI2, CTI<sup>2</sup>, CTI Squared, HD VoIP, HD VoIP Sounds Better, InTouch, IPmedia, Mediant, MediaPack, NetCoder, Netrake, Nuera, Open Solutions Network, OSN, Stretto, TrunkPack, VMAS, VoicePacketizer, VoIPerfect, VoIPerfectHD, What's Inside Matters, Your Gateway To VoIP and 3GX are trademarks or registered trademarks of AudioCodes Limited. All other products or trademarks are property of their respective owners. Product specifications are subject to change without notice.

### WEEE EU Directive

Pursuant to the WEEE EU Directive, electronic and electrical waste must not be disposed of with unsorted waste. Please contact your local recycling authority for disposal of this product.

### **Customer Support**

Customer technical support and service are generally provided by AudioCodes' Distributors, Partners, and Resellers from whom the product was purchased. For technical support for products purchased directly from AudioCodes, or for customers subscribed to AudioCodes Customer Technical Support (ACTS), contact <a href="mailto:support@audiocodes.com">support@audiocodes.com</a>.

### **Documentation Feedback**

AudioCodes continually strives to produce high quality documentation. If you have any comments (suggestions or errors) regarding this document, please fill out the Documentation Feedback form on our Web site at <u>http://www.audiocodes.com/downloads</u>. Your valuable feedback is highly appreciated.

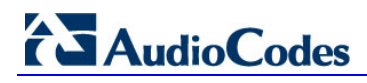

### **Abbreviations and Terminology**

The following table describes the terms used throughout this document.

| Term        | Refers To                                  |
|-------------|--------------------------------------------|
| Device      | Enhanced Gateway                           |
| АТА         | AudioCodes MP-1xx Analog Telephone Adapter |
| FXS         | Foreign eXchange Station                   |
| Lync Server | Microsoft Lync Server 2013                 |

Each abbreviation, unless widely used, is spelled out in full when first used.

### **Related Documentation**

| Manual Name                                                  |
|--------------------------------------------------------------|
| Mediant 800 Gateway and E-SBC User's Manual                  |
| Mediant 1000B Gateway & E-SBC User's Manual                  |
| Mediant 3000 User's Manual                                   |
| Mediant 800 Gateway and E-SBC Hardware Installation Manual   |
| Mediant 1000B Gateway and E-SBC Hardware Installation Manual |
| Mediant 3000 SIP Installation Manual                         |

### **Document Revision Record**

| LTRT  | Description                          |  |
|-------|--------------------------------------|--|
| 40145 | Document released.                   |  |
| 40146 | 'Registration Time' parameter added. |  |

# 1 Introduction

This note shows how to install and configure AudioCodes' Enhanced Gateway, which is deployed in the Lync Server environment.

The Enhanced Gateway consists of the following entities:

- Gateway entity, interfacing Microsoft Lync with digital trunks
- SBC entity, interfacing Microsoft Lync with analog devices

The device is typically co-located with Microsoft's Mediation Server at the enterprise headquarters. The Mediation Server is the entity responsible for interfacing the Lync Server network with the gateway, which provides legacy connections to one or more of the following:

- Analog Devices (such as fax machines and telephones)
- Public Switched Telephone Network (PSTN)
- Private Branch Exchange (PBX)

In a Lync Server environment, the device provides a connection to AudioCodes' MediaPack 1xx series which *must* be used as an Analog Telephone Adapter (ATA). The ATA provides a Foreign eXchange Station (FXS) port interface for connecting Analog Devices.

This note shows how to configure the device to communicate with the ATA. It also shows how to configure the ATA to communicate with the *device*.

#### Note:

- This document does not show how to configure Analog Devices connected directly to the Enhanced Gateway's FXS ports.
- If your configuration does not include Analog Devices, see the Enhanced Gateway for Microsoft Lync Server 2013 Configuration Note.

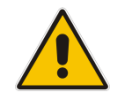

**Note:** This document specifies using the LAD Feature Key, which uses AudioCodes' MP-1xx as the ATA to the Lync environment through AudioCodes' SBC. If you configure the Analog Device to forward calls, you need to acquire the SBC Feature Key.

The figure below shows the high-level architecture of the Enhanced Gateway with Analog Devices.

#### Figure 1-1: High-Level Architecture of the Enhanced Gateway with Analog Devices

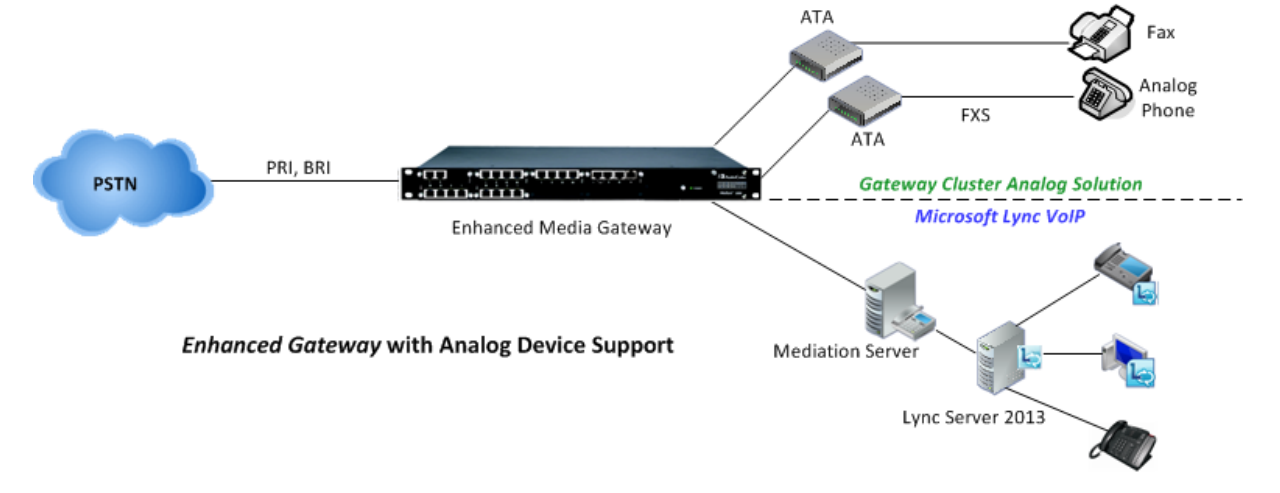

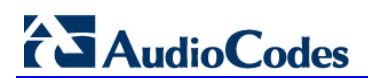

This page is intentionally left blank.

# **2** Component Information

# 2.1 AudioCodes Devices

| GW Vendor        | AudioCodes                                                                                                    |
|------------------|----------------------------------------------------------------------------------------------------|
| Models           | <ul> <li>Mediant 800 Gateway &amp; E-SBC</li> <li>Mediant 1000B Gateway &amp; E-SBC</li> <li>Mediant 3000 Gateway &amp; E-SBC</li> </ul> |
| Software Version | SIP_ 6.80A.258.002 or later                                                                                                    |
| Protocol         | <ul> <li>PRI /BRI (to PSTN)</li> <li>SIP/TCP or TLS (to Lync Server)</li> <li>SIP/UDP or TCP (to ATA)</li> </ul>                         |
| Additional Notes | None                                                                                                    |

# 2.2 Microsoft Lync Server 2013

| Vendor           | Microsoft                        |
|------------------|----------------------------------|
| Model            | Microsoft Lync                   |
| Software Version | Release 2013 5.0.8308.0 or later |
| Protocol         | SIP                              |
| Additional Notes | None                             |

## 2.3 AudioCodes ATA

| GW Vendor        | AudioCodes                                                                                     |
|------------------|------------------------------------------------------------------------------------------------|
| Models           | <ul><li>MediaPack MP-11x</li><li>MediaPack MP-124</li></ul>                                    |
| Software Version | SIP_6.60A.290.005 or later<br>SIP_6.80A.248.003 or later                                       |
| Protocol         | <ul><li>FXS (to Analog Devices)</li><li>SIP/UDP or TCP (to AudioCodes <i>device</i>)</li></ul> |
| Additional Notes | None                                                                                           |

# AudioCodes

# 2.4 Deploying the Device (Topology)

This document uses the following example scenario for showing how to deploy the device:

- The enterprise deploys Lync Server in its private network for enhanced communications within the enterprise.
- The enterprise wants to offer its employees enterprise voice capabilities and to connect the enterprise to the PSTN network using an E1/T1 service.
- The enterprise wants to connect Analog Devices, that interact with Lync Server, for management, monitoring, and security.
- Analog Devices are configured using the Lync Server Management Shell.
- AudioCodes' solution offers a single device that consists of the following entities:
  - The Gateway entity is used to manage the connection between the Lync Server and the E1/T1 trunk.
  - The SBC entity is used to manage the connection between the Lync Server and the Analog Devices via the ATA (the SBC entity acts as their gateway to the Lync Server):
    - The SBC entity communicates with Lync Server 2013 The SBC entity is configured as a PSTN gateway on the Lync topology builder (the trunk is also created).

The figure below shows the device entities interworking with PSTN, Lync Server 2013 and the ATA:

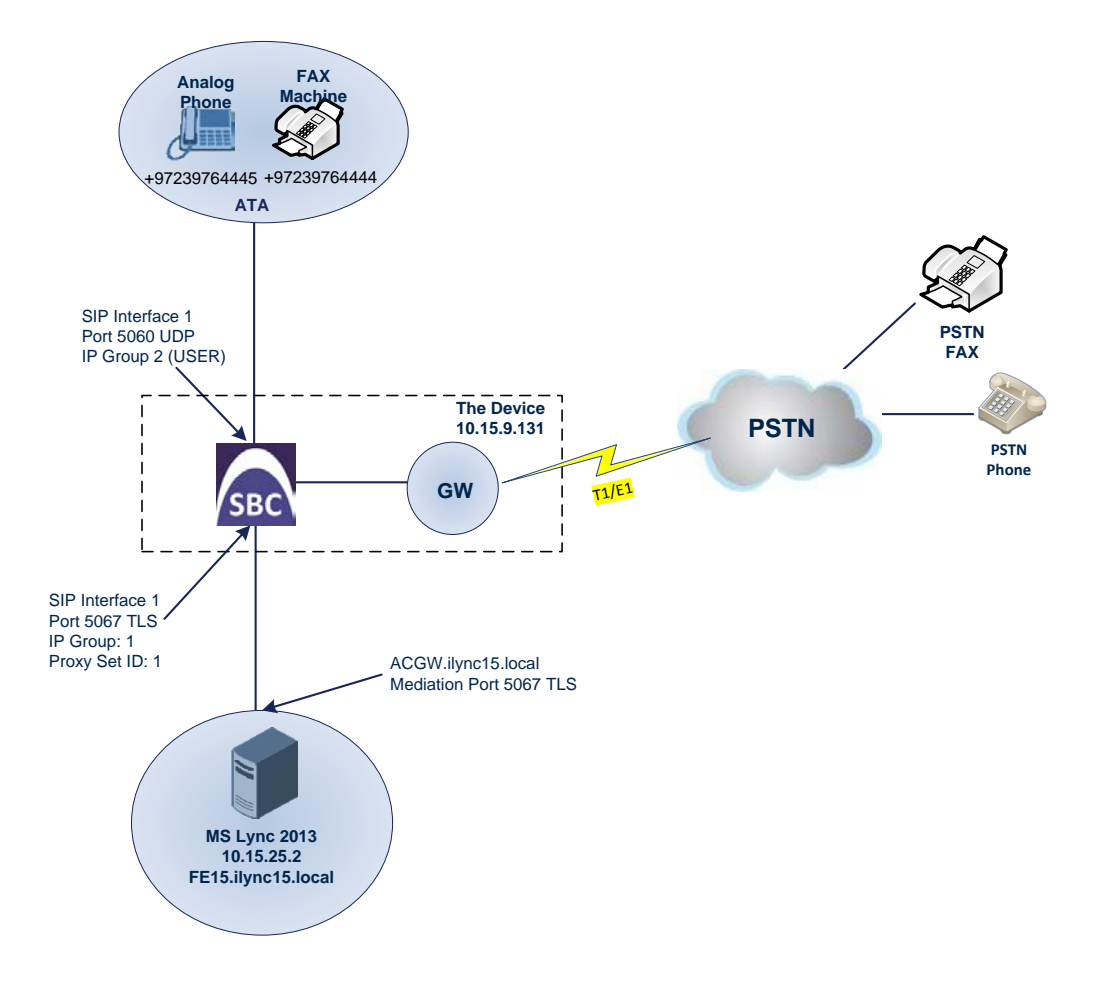

### Figure 2-1: Interworking Device Entities

# 2.5 Setup Environment

The table below shows the elements in the setup environment.

| Area                  | Setup                                                                                                    |
|-----------------------|----------------------------------------------------------------------------------------------------|
| Network               | <ul> <li>The Microsoft Lync Server 2013 environment is located in the<br/>enterprise's LAN</li> </ul>                                           |
|                       | <ul> <li>The ATA is also located in the enterprise's LAN</li> </ul>                                                                             |
| Signaling Transcoding | <ul> <li>Microsoft Lync Server 2013 operates with SIP-over-TLS transport type</li> <li>ATA operates with SIP-over-UDP transport type</li> </ul> |
| Codecs Transcoding    | <ul> <li>Microsoft Lync Server 2013 supports G.711A-law and G.711U-law coders</li> <li>The ATA supports G.711A-law, G.711U-law</li> </ul>       |
| Media Transcoding     | <ul><li>Microsoft Lync Server 2013 operates with SRTP media type</li><li>The ATA operates with RTP media type</li></ul>                         |

### 2.6 Call Flows in Different Scenarios

The table below shows call flows in different scenarios.

| Table 2-2: Call Flo | ws in Differen | Scenarios |
|---------------------|----------------|-----------|
|---------------------|----------------|-----------|

| Scenario                                  | Flow                                                                       |
|-------------------------------------------|----------------------------------------------------------------------------|
| Call from PSTN to Lync client             | $PSTN \to GW \to Lync$                                                     |
| Call from PSTN to analog phone            | $PSTN \to GW \to Lync \to SBC \to ATA$                                     |
| Call from PSTN to fax machine             | $PSTN \to GW \to Lync \to SBC \to ATA$                                     |
| Call from ATA FAX machine to PSTN         | $ATA \rightarrow SBC \rightarrow Lync \rightarrow SBC/GW \rightarrow PSTN$ |
| Call from ATA analog phone to PSTN        | $ATA \rightarrow SBC \rightarrow Lync \rightarrow SBC/GW \rightarrow PSTN$ |
| Call from ATA analog phone to Lync client | ATA $\rightarrow$ SBC $\rightarrow$ Lync                                   |
| Call from Lync client to PSTN             | Lync → SBC/GW → PSTN                                                       |
| Call from Lync client to ATA analog phone | Lync $\rightarrow$ SBC $\rightarrow$ ATA                                   |
| Call between two ATA fax machines         | $ATA \rightarrow SBC \rightarrow Lync \rightarrow SBC \rightarrow ATA$     |
| Call between two ATA analog phones        | $ATA \rightarrow SBC \rightarrow Lync \rightarrow SBC \rightarrow ATA$     |

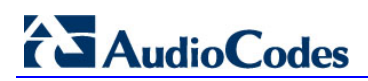

This page is intentionally left blank.

# **3** Accessing the Device

The Gateway features an embedded Web server (*Web interface*) which you can use to configure the device. Before configuring the device in this user-friendly graphical user interface (GUI), you must access it with the default VoIP / Management LAN IP address (described below) and then change the address to suit the networking scheme in which your Enhanced Gateway is deployed.

## 3.1 Initially Accessing the Device

Before configuring the device, you must access it with the default VoIP / Management LAN IP address shown in the table below.

| Device Name   | IP Address                                                                                                    | Subnet Mask   | Prefix<br>Length |
|---------------|----------------------------------------------------------------------------------------------------|---------------|------------------|
| Mediant 3000  | <ul> <li>TP-6310 or TP-8410 blade in Slot 1:<br/>10.1.10.10</li> <li>TP-6310 or TP-8410 blade in Slot 3:<br/>10.1.10.11 (HA mode)</li> </ul> | 255.255.0.0   | 16               |
| Mediant 1000B | 192.168.0.2                                                                                                    | 255.255.255.0 | 24               |
| Mediant 800   | 192.168.0.2                                                                                                    | 255.255.255.0 | 24               |

#### PSTN Gateway Default IP Addresses

#### > To initially access the PSTN gateway:

- **1.** Connect the first LAN port on the device directly to a PC, using a straight-through Ethernet cable.
- 2. Make sure your PC is configured with an IP address in the same subnet as the Gateway.
- **3.** Open a standard internet browser and then in the URL address field, enter the default VoIP / Management LAN IP address (e.g., **192.168.0.2**).

The login screen opens, prompting you to log in with your login credentials:

|            | Web Login |       |
|------------|-----------|-------|
| Username   |           |       |
| Admin      |           |       |
| Password   |           |       |
| ••••       |           |       |
| Remember M | e         | Login |

Figure 3-1: Login Screen

**4.** Log in with the default, case-sensitive Username (**Admin**) and Password (**Admin**), and then click **OK**; the Web interface opens, displaying the Home page. See the next section in order to assign an IP address to the device.

### 3.1.1 Assigning IP Address to the Device

This section shows how to assign an IP address to the device.

- > To assign an IP address to the device:
- 1. Open the IP Interfaces Table page (Configuration tab > VoIP menu > Network > IP Interfaces Table).
- 2. Select the Index row corresponding to the Application Type OAMP + Media + Control (i.e., the VoIP and Management LAN interface), and then click Edit.

|      | Figure 3-2: IP Settings Screen (Multiple Network Interface) |  |
|------|-------------------------------------------------------------|--|
| able |                                                             |  |

| ▼ I   | ✓ Interface Table   |                   |             |                  |                    |                   |             |                  |                      |
|-------|---------------------|-------------------|-------------|------------------|--------------------|-------------------|-------------|------------------|----------------------|
| Add   | l 🕂 🛛 Edit 🧪        | Delete 💼          |             |                  |                    |                   |             |                  | Show/Hide 🕒          |
| Index | Application<br>Type | Interface<br>Mode | IP Address  | Prefix<br>Length | Default<br>Gateway | Interface<br>Name | Primary DNS | Secondary<br>DNS | Underlying<br>Device |
|       |                     |                   |             |                  |                    |                   |             |                  |                      |
| 0     | OAMP + Medi         | IPv4 Manual       | 192.168.0.2 | 24               | 192.168.0.1        | Voice             | 0.0.0.0     | 0.0.0.0          | vlan 1               |

- **3.** Configure a LAN network address that corresponds to your network IP addressing scheme.
- 4. Click **Apply**, and then click **Done** to apply and validate your settings.
- 5. On the toolbar, from the **Device Actions** dropdown, choose **Reset**, and then in the Maintenance Actions page, click the **Reset** button; the gateway resets and your settings are saved to the flash memory.

#### Figure 3-3: Maintenance Actions: Reset Gateway

| <ul> <li>Reset Configuration</li> </ul> |          |  |
|-----------------------------------------|----------|--|
| Reset Board                             | Reset    |  |
| Burn To FLASH                           | Yes 👻    |  |
| Graceful Option                         | No       |  |
| V LOCK / UNLOCK                         |          |  |
| Lock                                    | LOCK     |  |
| Graceful Option                         | No 💌     |  |
| Coheman Operational State               | UNLOCKED |  |
| Gateway Operational State               |          |  |

Maintain the cabled connection between the gateway's LAN port and the PC.

# 4 **Configuring the Device**

This section shows how to configure the device for scenarios in which it will be used to connect the Microsoft Lync environment to the PSTN, as well for scenarios in which there are Analog Devices communicating with Lync Server.

Configuration is performed using the Enhanced Gateway's embedded Web server (*Web interface*).

#### Note:

- The E-SBC must be installed with a Software Feature Key (SFK) that includes:
  - Microsoft
  - 🗸 LAD
  - ✓ Security
  - √ RTP
  - √ SIP

For more information about the SFK, contact AudioCodes.

- The scope of this document does *not* cover security aspects of connecting a SIP Trunk to the Lync Server environment. Security measures should be implemented in accordance with your organization's security policies. For basic security guidelines, see the *Recommended Security Guidelines Technical Note*.
- Before beginning to configure the E-SBC, select the Advanced option in the Web interface to display the full navigation tree:

| Configuration       | Maintenance | Status<br>& Diagnostics |
|---------------------|-------------|-------------------------|
|                     | Search      |                         |
| 🔘 Basic 🧕           | Advanced    |                         |
| €<br>€<br>€<br>VoIP |             |                         |
|                     |             |                         |

When the E-SBC is reset, the Web interface reverts to **Basic** display.

• This document applies to Microsoft Lync Server 2013.

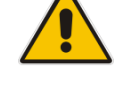

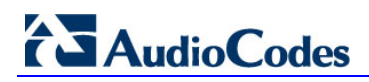

The flowchart below shows the device configuration steps:

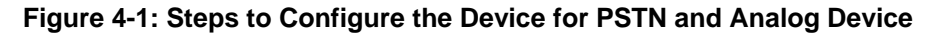

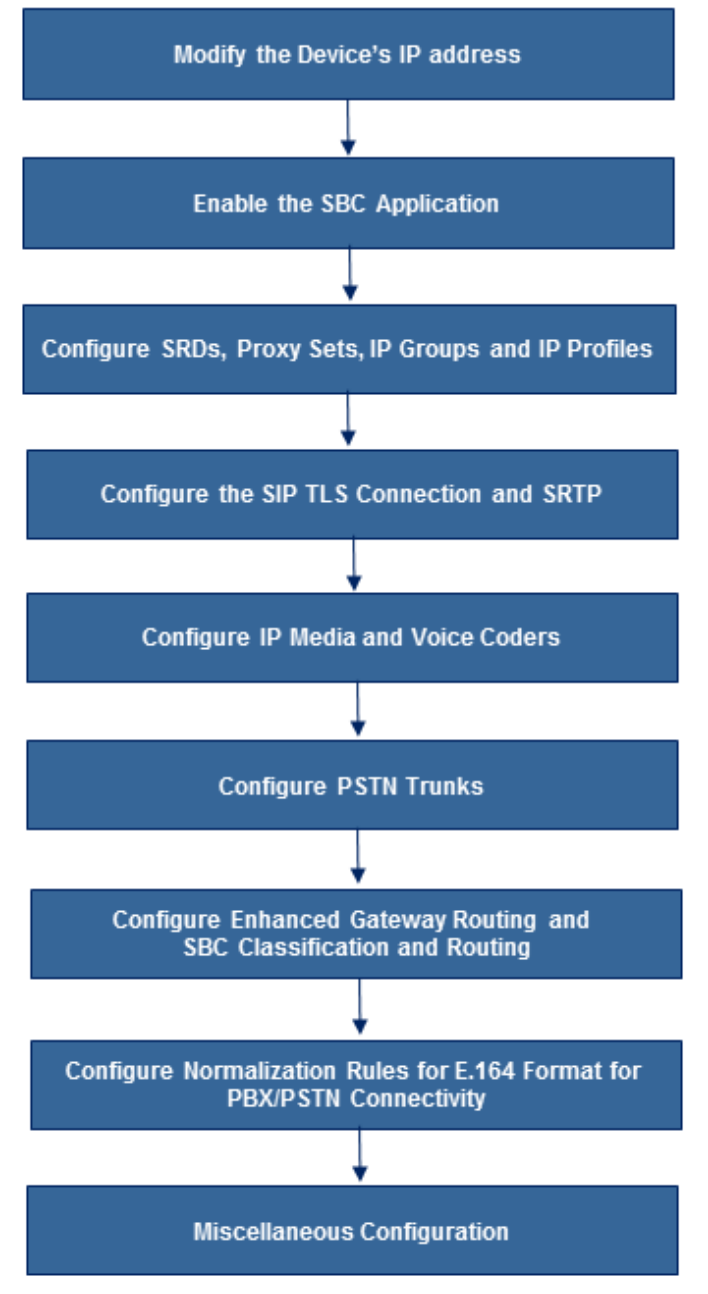

### 4.1 Step 1: Modify the Device's IP Address

This section shows how to modify the device's IP address.

- > To modify the existing LAN network interface:
- 1. Open the IP Interfaces Table page (Configuration tab > VoIP menu > Network > IP Interfaces Table).
- 2. Select the 'Index' row adjacent to Application Type **OAMP + Media + Control** and click **Edit**.
- **3.** Configure like this:

| Parameter                        | Value for IPv4                               | Value for IPv6                                                                |
|----------------------------------|----------------------------------------------|-------------------------------------------------------------------------------|
| Application Type                 | OAMP + Media + Control<br>(application)      | Media + Control.<br>The OAMP application can be<br>configured only with IPv4. |
| Interface Mode                   | IPv4 Manual                                  | IPv6 Manual                                                                   |
| IP Address                       | 10.15.9.131<br>(device IP address)           | 2001::131<br>(only a global address can be<br>entered)                        |
| Prefix Length                    | 16 for 255.255.0.0<br>(Subnet mask, in bits) | 64 (only 64 is supported)                                                     |
| Default Gateway                  | Default Gateway<br>10.15.0.1                 | 2001::1                                                                       |
| Interface Name                   | Arbitrary descriptive name<br>"Voice"        | IP6Voice                                                                      |
| Primary DNS Server<br>IP Address | DNS IP address<br>10.15.25.1                 | 2001::10                                                                      |
| Underlying Device                | vlan 1                                       | vlan 1                                                                        |

- 4. Click Submit.
- 5. Reset the device with a **Burn to Flash** for this setting to take effect (see Section 4.17 on page 67).

Figure 4-2: Configured Network Interfaces in IP Interfaces Table

| • | ▼ Interface Table |                  |                |             |               |                 |                 |             |               |                      |
|---|-------------------|------------------|----------------|-------------|---------------|-----------------|-----------------|-------------|---------------|----------------------|
|   | Add +             | Edit 🧨 Delet     | e 🗑            |             |               |                 |                 |             |               | Show/Hide 🗅          |
|   | Index             | Application Type | Interface Mode | IP Address  | Prefix Length | Default Gateway | Interface Name  | Primary DNS | Secondary DNS | Underlying<br>Device |
|   |                   |                  |                |             |               |                 |                 |             |               |                      |
|   | )                 | OAMP + Media +   | IPv4 Manual    | 10.15.9.131 | 16            | 10.15.0.1       | Voice           | 10.15.25.1  | 0.0.0.0       | vlan 1               |
|   |                   |                  |                |             |               |                 |                 |             |               |                      |
|   |                   |                  |                |             |               |                 |                 |             |               |                      |
|   |                   |                  |                |             |               |                 |                 |             |               |                      |
|   |                   |                  |                |             |               |                 |                 |             |               |                      |
|   |                   |                  |                | ia ka Pi    | age 👔 of 1 🔛  | ⊳ Show 10 ▼ re  | ecords per page |             |               | View 1 - 1 of 1      |

# 4.2 Step 2: Enable the SBC Application

This step shows how to enable the SBC application.

- **To enable the SBC application:**
- 1. Open the Applications Enabling page (Configuration tab > VolP > Applications Enabling > Applications Enabling).

Figure 4-3: Applications Enabling

| 4 | SAS Application      | Disable | • |
|---|----------------------|---------|---|
| 4 | SBC Application      | Enable  | • |
| 4 | IP to IP Application | Disable | • |

- 2. From the 'SBC Application' dropdown, select **Enable**.
- **3.** Reset the device with a **Burn to Flash** for this setting to take effect. See also Section 4.17 on page 67.

## 4.3 Step 3: Configure SRDs

This step shows how to configure Signaling Routing Domains (SRDs). An SRD is a set of definitions comprising IP interfaces, SBC resources, SIP behaviors, and Media Realms.

### 4.3.1 Configure Media Realms

A Media Realm represents a set of ports, associated with an IP interface, used by the SBC entity and the Gateway entity to transmit or receive media (RTP or SRTP). Media Realms are associated with SRDs or IP Groups.

The simplest way is to configure one Media Realm for internal (LAN) traffic as shown below (applied to the example scenario).

- > To configure Media Realms:
- Open the Media Realm Table page (Configuration tab > VolP menu > VolP Network > Media Realm Table).
- 2. Add a Media Realm:
  - a. Configure these parameters:

| Parameter                       | Example Setting                                                                         |
|---------------------------------|-----------------------------------------------------------------------------------------|
| Index                           | 1                                                                                       |
| Media Realm Name                | realm1 (an arbitrary name)                                                              |
| IPv4 Interface Name             | Voice (the interface name)                                                              |
| IPv6 Interface Name             | IP6Voice (the interface name).<br>Note: Only applicable if using IPv6.                  |
| Port Range Start                | 6000 (a number representing the lowest UDP port number to be used for media on the LAN) |
| Number of Media Session<br>Legs | 100 (the number of media sessions assigned with the port range)                         |

### Figure 4-4: Configuring a Media Realm

| Edit Record #1               | ×               |
|------------------------------|-----------------|
| Index                        | 1               |
| Media Realm Name             | realm1          |
| IPv4 Interface Name          | Voice 🔻         |
| IPv6 Interface Name          | None 🔻          |
| Port Range Start             | 6000            |
| Number Of Media Session Legs | 100             |
| Port Range End               | 6990            |
| Default Media Realm          | No              |
| QoE Profile                  | None 👻          |
| BW Profile                   | None 🔻          |
|                              | Submit × Cancel |

b. Click Submit.

### 4.3.2 Configure SRDs

This section shows how to configure the SRDs.

The simplest method for configuring SRDs is to configure a single SRD for internal (LAN) traffic as shown below, applied to the example scenario.

Note that this SRD will later be associated with IP Groups.

- To configure the SRDs:
- Open the SRD Table page (Configuration tab > VoIP menu > VoIP Network > SRD Table).
- 2. Add an SRD:
  - **a.** Configure these parameters:

| Parameter   | Example Setting                                |
|-------------|------------------------------------------------|
| SRD Index   | 1                                              |
| SRD Name    | SRD1 (descriptive name for the SRD)            |
| Media Realm | Realm1 (associates the SRD with a Media Realm) |

### Figure 4-5: Configuring the LAN SRD

| Edit Record #1                        | ×               |
|---------------------------------------|-----------------|
| Index                                 | 1               |
| Name                                  | SRD1            |
| Media Realm Name                      | realm1 🔹        |
| Media Anchoring                       | Enable 🔹        |
| Block Unregistered Users              | NO 🔻            |
| Max. Number of Registered Users       | -1              |
| Enable Un-Authenticated Registrations | Enable 🔹        |
|                                       | Submit × Cancel |

b. Click Submit.

### 4.3.3 Configure a SIP Signaling Interface

A SIP Interface consists of a combination of ports (UDP, TCP, and TLS) associated with a specific IP network interface. The SIP Interface is associated with an SRD.

The procedure below shows how to add a SIP interface. In the example scenario, one SIP interface is added for the SBC entity in the device.

- **To add a SIP interface:**
- Open the SIP Interface Table page (Configuration tab > VoIP menu > VoIP Network > SIP Interface Table).
- 2. Add a SIP interface for the SBC entity:
  - a. Click Add.
  - **b.** Configure these parameters:

| Parameter         | Example Setting                                                       |
|-------------------|-----------------------------------------------------------------------|
| Index             | 0                                                                     |
| Interface Name    | SBC (arbitrary descriptive name)                                      |
| Network Interface | Voice (for IPv4) / "IP6Voice" (for IPv6)                              |
| Application Type  | SBC                                                                   |
| UDP Port          | 5060 (listening port to the ATA entity)                               |
| TCP Port          | 0                                                                     |
| TLS Port          | 5067 (listening port to Mediation Server Trunk<br>ACGW.iLync15.local) |
| SRD               | 1                                                                     |

#### c. Click Submit.

The configured SIP Interface table is shown below:

#### Figure 4-6: Required SIP Interface Table

| <ul> <li>SIP</li> </ul> | <ul> <li>SIP Interface Table</li> </ul> |                   |                  |          |          |          |             |
|-------------------------|-----------------------------------------|-------------------|------------------|----------|----------|----------|-------------|
| Add -                   | + Edit 🧨 Delete 🧃                       | D                 |                  |          |          |          | Show/Hide 🗅 |
| Index                   | SIP Interface Name                      | Network Interface | Application Type | UDP Port | TCP Port | TLS Port | SRD         |
|                         |                                         |                   |                  |          |          |          |             |
| 0                       | SBC                                     | Voice             | SBC              | 5060     | 0        | 5067     | 1           |

# 4.4 Step 4: Configure Proxy Sets

This step shows how to configure the Proxy Sets. A Proxy Set is a group of Proxy servers defined by IP address or fully qualified domain name (FQDN). In the example scenario, the 'Microsoft Lync Server 2013' Proxy Set is added. Note that this Proxy Set will later be associated with IP Groups.

- To add a Proxy Set:
- 1. Open the Proxy Sets Table page (Configuration tab > VoIP > Control Network > Proxy Sets Table).
- 2. Add a Proxy Set for Lync Server:
  - a. Configure these parameters:

| Parameter                   | Example Setting                                                                                          |
|-----------------------------|----------------------------------------------------------------------------------------------------|
| Proxy Set ID                | 1                                                                                                    |
| Proxy Address               | "FE15.ilync15.local:5067"<br>(Lync Mediation Server 2013 FQDN and destination<br>port for Gateway Trunk) |
| Transport Type              | TLS                                                                                                    |
| Enable Proxy Keep Alive     | Using Options                                                                                            |
| Proxy Load Balancing Method | Round Robin                                                                                              |
| Is Proxy Hot Swap           | Yes                                                                                                    |
| SRD Index                   | 1 (Enables classification by Proxy Set for this SRD in the IP Group belonging to it)                     |

b. Click Submit.

| •            |                             |                         | _                |     |           |     |  |
|--------------|-----------------------------|-------------------------|------------------|-----|-----------|-----|--|
| Proxy Set ID |                             |                         | 1 🔹              |     |           |     |  |
|              |                             |                         |                  |     |           |     |  |
|              |                             | Proxy Address           |                  | Tra | nsport Ty | /pe |  |
|              | 1                           | FE15.ilync15.local:5067 |                  |     | TLS 🔻     |     |  |
|              | 2                           |                         |                  |     | •         |     |  |
|              | 3                           |                         |                  |     | •         |     |  |
|              | 4                           |                         |                  |     | -         |     |  |
|              | 5                           |                         |                  |     | •         |     |  |
|              | 6                           |                         |                  |     | •         |     |  |
|              | 7                           |                         |                  |     | •         |     |  |
|              | 8                           |                         |                  |     | -         |     |  |
|              | 9                           |                         |                  |     | •         |     |  |
|              | 10                          |                         |                  |     | •         |     |  |
|              |                             |                         |                  |     |           |     |  |
| •            |                             |                         |                  |     |           |     |  |
| Proxy Nar    | ne                          |                         |                  |     |           |     |  |
| Enable Pro   | оху Ке                      | ep Alive                | Using Options    |     |           |     |  |
| Proxy Kee    | Proxy Keep Alive Time       |                         | 60               |     |           |     |  |
| KeepAlive    | KeepAlive Failure responses |                         |                  |     |           |     |  |
| DNS Reso     | DNS Resolve Method          |                         | Not Configured 👻 |     |           |     |  |
| Proxy Loa    | Proxy Load Balancing Method |                         | Disable          | e   |           | -   |  |
| Is Proxy H   | Proxy Hot Swap Y            |                         | Yes 👻            |     |           |     |  |
| Proxy Red    | lundan                      | cy Mode                 | Homing           | 9   |           | -   |  |
| SRD Inde     | ND Index 1                  |                         |                  | 1   |           |     |  |

Figure 4-7: Proxy Set for Microsoft Lync Server 2013

# 4.5 Step 5: Configure IP Groups

This step shows how to create IP Groups. An IP Group represents a SIP entity behavior in the device's network. In the example scenario, the following IP Groups are added:

- Microsoft Lync Server 2013
- Analog Devices (assigned as User type and registered to the SBC)

Note that these IP Groups are later used by the device for routing calls.

- To configure IP Groups:
- Open the IP Group Table page (Configuration tab > VoIP > Control Network > IP Group Table).
- 2. Add an IP Group for the Lync Server:
  - a. Click Add.
  - **b.** Select the **Common** tab, and then configure the parameters like this:

| Parameter        | Example Setting           |
|------------------|---------------------------|
| Index            | 1                         |
| Туре             | Server                    |
| Description      | Lync (a descriptive name) |
| Proxy Set ID     | 1                         |
| SRD              | 1                         |
| Media Realm Name | realm1                    |
| IP Profile ID    | 1                         |

- 3. Add an IP Group for the Analog Devices:
  - a. Click Add.
  - b. Configure the parameters like this:

| Parameter        | Example Setting                                           |
|------------------|-----------------------------------------------------------|
| Index            | 2                                                         |
| Туре             | User                                                      |
| Description      | ATA (a descriptive name)                                  |
| SRD              | 1                                                         |
| Media Realm Name | realm1                                                    |
| IP Profile ID    | 2 (this IP Profile is defined in Section 4.6 on page 27). |

c. Click Submit.

The figure below shows the configured IP Group table:

#### Figure 4-8: Configured IP Group Table

| IP G  | roup Table     |             |              |                |              |                        |                           |             |
|-------|----------------|-------------|--------------|----------------|--------------|------------------------|---------------------------|-------------|
| Add - | + Edit 🖍 Delet | te 🗑        |              |                |              |                        |                           | Show/Hide 🗅 |
| Index | Туре           | Description | Proxy Set ID | SIP Group Name | Contact User | SIP Re-Routing<br>Mode | Always Use Route<br>Table | SRD         |
| 1     | Server         | Lync        | 1            |                |              |                        | No                        | 1           |
| 2     | User           | ΑΤΑ         | 2            |                |              |                        | No                        | 1           |

## 4.6 Step 6: Configure IP Profiles

This step shows how to configure IP Profiles. In the example scenario, the IP Profiles are used to configure the SRTP / TLS modes and other parameters that differ between the two entities – the Lync Server and the Analog Device.

Note that the IP Profiles were assigned to the relevant IP Group in the previous step (see Section 4.5 on page 26).

In the example scenario, two IP Profiles are added for the following entities:

- Microsoft Lync Server 2013 to operate in secure mode using SRTP and TLS
- Analog Device to operate in non-secure mode using RTP and UDP
- **To configure IP Profiles:**
- Open the IP Profile Settings page (Configuration tab > VoIP > Coders and Profiles > IP Profile Settings).
- 1. Click Add.
- 2. Click the **Common** tab, and then configure the parameters as follows:

| Parameter                    | Value                             |
|------------------------------|-----------------------------------|
| Index                        | 1                                 |
| Profile Name                 | Lync (arbitrary descriptive name) |
| Symmetric MKI                | Enable                            |
| Media IP Version Preference  | Only IPv4 / Only IPv6             |
| MKI Size                     | 1                                 |
| Reset SRTP State Upon Re-key | Enable                            |
| Generate SRTP keys mode:     | Always                            |

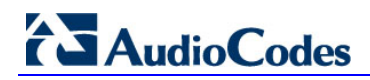

| Common GW SBC                              |                 |  |  |  |
|--------------------------------------------|-----------------|--|--|--|
| Index                                      | 1               |  |  |  |
| Profile Name                               | Microsoft Lync  |  |  |  |
| Profile Preference                         | 1               |  |  |  |
| Dynamic Jitter Buffer Minimum Delay [msec] | 10              |  |  |  |
| Dynamic Jitter Buffer Optimization Factor  | 10              |  |  |  |
| RTP IP DiffServ                            | 46              |  |  |  |
| Signaling DiffServ                         | 40              |  |  |  |
| Silence Suppression                        | Disable 🔹       |  |  |  |
| RTP Redundancy Depth                       | 0               |  |  |  |
| Echo Canceler                              | Line 🔻          |  |  |  |
| Disconnect on Broken Connection            | Yes 🔻           |  |  |  |
| Input Gain (-32 to 31 dB)                  | 0               |  |  |  |
| Voice Volume (-32 to 31 dB)                | 0               |  |  |  |
| Media IP Version Preference                | Only IPv4       |  |  |  |
| Symmetric MKI                              | Enable 🔻        |  |  |  |
| MKI Size                                   | 1               |  |  |  |
| Reset SRTP Upon Re-key                     | Enable 🔹        |  |  |  |
| Generate SRTP keys mode                    | Always 🔻        |  |  |  |
| Jitter Buffer Max Delay [msec]             | 300             |  |  |  |
|                                            | Submit × Cancel |  |  |  |

### Figure 4:9: Configuring IP Profile for Lync Server 2013 - Common Tab

3. Click the **SBC** tab, and then configure the parameters as follows:

| Parameter                       | Value                                                                                                    |
|---------------------------------|----------------------------------------------------------------------------------------------------|
| Media Security Behavior         | SRTP                                                                                                    |
| Remote Update Support           | Supported Only After Connect                                                                                                |
| Remote Re-Invite Support        | Supported Only With SDP                                                                                                    |
| Remote Delayed Offer Support    | Not Supported                                                                                                    |
| Remote Refer Behavior           | Handle Locally (required, as Lync Server 2013 does not support receipt of SIP REFER)                                        |
| Remote 3xx Behavior             | Handle Locally (required, as Lync Server 2013 does not support receipt of SIP 3xx responses)                                |
| Enforce MKI Size                | Enforce                                                                                                    |
| Remote Early Media RTP Behavior | Delayed (required, as Lync Server 2013 does<br>not send RTP immediately to remote side<br>when it sends a SIP 18x response) |

| Common GW SBC                    |                         |  |
|----------------------------------|-------------------------|--|
| Index                            | 1                       |  |
| Extension Coders Group ID        | None 🔻                  |  |
| Transcoding Mode                 | Only If Required 🔻      |  |
| Allowed Media Types              |                         |  |
| Allowed Coders Group ID          | None 🔻                  |  |
| Allowed Video Coders Group ID    | None 🔻                  |  |
| Allowed Coders Mode              | Restriction             |  |
| SBC Media Security Behavior      | SRTP -                  |  |
|                                  |                         |  |
| RFC 2833 Behavior                | As Is 🔹                 |  |
| Alternative DTMF Method          | As Is 🔻                 |  |
| P-Asserted-Identity              | As Is 🔻                 |  |
| Diversion Mode                   | As Is 🔻                 |  |
| History-Info Mode                | As Is 🔻                 |  |
| Fax Coders Group ID              | None 💌                  |  |
| Fax Behavior                     | As Is 💌                 |  |
| Fax Offer Mode                   | All coders 💌            |  |
| Fax Answer Mode                  | Single coder 🔹          |  |
| PRACK Mode                       | Transparent             |  |
| Session Expires Mode             | Transparent             |  |
| Remote Update Support            | Supported Only After 💌  |  |
| Remote re-INVITE                 | Supported only with S 💌 |  |
| Remote Delayed Offer Support     | Not Supported 🔹         |  |
| Remote REFER Behavior            | Handle Locally 🔹        |  |
| Remote 3xx Behavior              | Handle Locally 🔹        |  |
| Remote Multiple 18x              | Supported 💌             |  |
| Remote Early Media Response Type | Transparent 🔹           |  |
| Remote Early Media               | Supported 💌             |  |
| Enforce MKI Size                 | Enforce 💌               |  |
| Remote Early Media RTP Behavior  | Delayed 💌               |  |

### Figure 4-10: Configuring IP Profile for Lync Server 2013 - SBC Tab

# AudioCodes

### > To configure an IP Profile for the Analog device:

- 1. Click Add.
- 2. Click the **Common** tab, and then configure the parameters as follows:

| Parameter                   | Value                            |
|-----------------------------|----------------------------------|
| Index                       | 2                                |
| Profile Name                | ATA (arbitrary descriptive name) |
| Media IP Version Preference | Only IPv4 / Only IPv6            |

#### Figure 4-11: Configuring IP Profile for ATA Common Tab

| Common GW SBC                              |             |
|--------------------------------------------|-------------|
|                                            |             |
| Index                                      | 2           |
| Profile Name                               | ATA         |
| Profile Preference                         | 1           |
| Dynamic Jitter Buffer Minimum Delay [msec] | 10          |
| Dynamic Jitter Buffer Optimization Factor  | 10          |
| RTP IP DiffServ                            | 46          |
| Signaling DiffServ                         | 40          |
| Silence Suppression                        | Disable 🔻   |
| RTP Redundancy Depth                       | 0           |
| Echo Canceler                              | Line 🔻      |
| Disconnect on Broken Connection            | Yes 🔻       |
| Input Gain (-32 to 31 dB)                  | 0           |
| Voice Volume (-32 to 31 dB)                | 0           |
| Media IP Version Preference                | Only IPv4 🔻 |
| Symmetric MKI                              | Disable 👻   |
| MKI Size                                   | n           |

3. Click the **SBC** tab, and then configure the parameters as follows:

| Parameter                             | Value                                                                             |
|---------------------------------------|-----------------------------------------------------------------------------------|
| Profile ID                            | 2                                                                                 |
| Media Security Behavior               | RTP                                                                               |
| Remote RFC 3960 Gateway Model Support | Supported (AudioCodes' ATA is capable of receiving 18x messages with delayed RTP) |

| Common GW SBC                         |                  |
|---------------------------------------|------------------|
| Index                                 | 2                |
| Extension Coders Group ID             | None 💌           |
| Transcoding Mode                      | Only If Required |
| Allowed Media Types                   |                  |
| Allowed Coders Group ID               | None 🔻           |
| Allowed Video Coders Group ID         | None 💌           |
| Allowed Coders Mode                   | Restriction <    |
| SBC Media Security Behavior           | RTP 💌            |
| Remote RFC 3960 Gateway Model Support | Supported V      |

Figure 4-12: Configuring IP Profile for ATA - SBC Tab

## 4.7 Step 7: Configure a SIP TLS Connection

This step shows how to configure the device to use a TLS connection with the Lync 2013 Mediation Server. This step is mandatory to secure a SIP TLS connection.

### 4.7.1 Configure the NTP Server Address

This step shows how to configure the NTP server's IP address. It's recommended to implement an NTP server (Microsoft NTP server or third-party server) to make sure the *device* receives an accurate and current date and time. This is necessary for validating the certificates of remote parties.

- **To configure the NTP server address:**
- 1. Open the Application Settings page (Configuration tab > System > Application Settings).
- 2. In the 'NTP Server IP Address' field, enter the IP address of the NTP server (e.g., 10.15.25.1).

| <ul> <li>NTP Settings</li> </ul>          |       |            |          |   |   |  |
|-------------------------------------------|-------|------------|----------|---|---|--|
| NTP Server Address (IP or FQDN)           |       | 10.15.25.1 |          |   | ] |  |
| NTP UTC Offset                            | Hours | s: 3       | Minutes: | 0 |   |  |
| NTP Updated Interval                      | Hours | s: 24      | Minutes: | 0 |   |  |
| NTP Secondary Server Address (IP or FQDN) |       |            |          |   | ] |  |
| NTP Authentication Key Identifier         | 0     |            |          |   | ] |  |
| NTP Authentication Secret Key             |       |            |          |   |   |  |

#### Figure 4-13: Configuring the NTP Server IP Address

3. Click Submit.

### 4.7.2 Configure the DNS Server

Configure the IP address of the Domain Name System (DNS) servers. This is mandatory if the Mediation Server is configured with FQDN. If so, the DNS is used to resolve it into an IP address.

The procedure for configuring the DNS is described in Section 4.1 on page 19.

### 4.7.3 Configure a Certificate

This step shows how to exchange a certificate with Microsoft Certificate Authority (CA). The certificate is used by the E-SBC to authenticate the connection with Lync Server 2013. The procedure involves the following main steps:

- a. Generating a Certificate Signing Request (CSR).
- b. Requesting Device Certificate from CA.
- c. Obtaining Trusted Root Certificate from CA.
- d. Deploying Device and Trusted Root Certificates on E-SBC.
- To configure a certificate:
- 1. Open the TLS Contexts page (Configuration tab > System menu > TLS Contexts).
- In the TLS Contexts table, select the required TLS Context index row, and then click the Context Certificates button, located at the bottom of the TLS Contexts page; the Context Certificates page appears.
- 3. Under the **Certificate Signing Request** group, do the following:
  - a. In the 'Subject Name [CN]' field, enter the E-SBC FQDN name (e.g., ACGW.ilync15.local).
  - **b.** Fill in the rest of the request fields according to your security provider's instructions.
- 4. Click the **Create CSR** button; a textual certificate signing request is displayed in the area below the button:

#### Figure 4-14: Certificates Page - Creating CSR

| <ul> <li>Certificate Signing Request</li> </ul>                                |                                                         |  |  |  |
|--------------------------------------------------------------------------------|---------------------------------------------------------|--|--|--|
| Subject Name [CN]                                                              | ACGW.ilync15.local                                      |  |  |  |
| Organizational Unit [OU] (optional)                                            |                                                         |  |  |  |
| Company name [O] (optional)                                                    |                                                         |  |  |  |
| Locality or city name [L] (optional)                                           |                                                         |  |  |  |
| State [ST] (optional)                                                          |                                                         |  |  |  |
| Country code [C] (optional)                                                    |                                                         |  |  |  |
| Create CSR                                                                     |                                                         |  |  |  |
| After creating the CSR, copy the text below (including the BEGIN/END lines) an | nd send it to your Certification Authority for signing. |  |  |  |
|                                                                                | , , , , , , , , , , , , , , , , , , , ,                 |  |  |  |

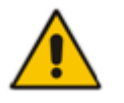

**Note:** The value entered in this field must be identical to the Gateway name configured in the Topology Builder for Lync Server 2013.

 Copy the CSR from the line "----BEGIN CERTIFICATE" to "END CERTIFICATE REQUEST----" to a text file (such as Notepad), and then save it to a folder on your computer with the file name certreq.txt.

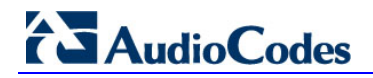

6. Open a Web browser and navigate to the Microsoft Certificates Services Web site at http://<certificate server>/CertSrv.

#### Figure 4-15: Microsoft Certificate Services Web Page

| Microsoft Certificate Services Demolab Home                                                                                                    |
|----------------------------------------------------------------------------------------------------|
| Welcome                                                                                                    |
| Use this Web site to request a certificate for your Web browser, e-mail client, or other program. By using a certificate, you can verify your<br>identity to people you communicate with over the Web, sign and encrypt messages, and, depending upon the type of certificate you request,<br>perform other security tasks. |
| You can also use this Web site to download a certificate authority (CA) certificate, certificate chain, or certificate revocation list (CRL), or to view the status of a pending request.                                                                                                    |
| For more information about Certificate Services, see Certificate Services Documentation.                                                                                                    |
| Select a task:<br>Request a certificate<br>View the status of a pending certificate request<br>Download a CA certificate, certificate chain, or CRL                                                                                                    |

#### 7. Click Request a certificate.

#### Figure 4-16: Request a Certificate Page

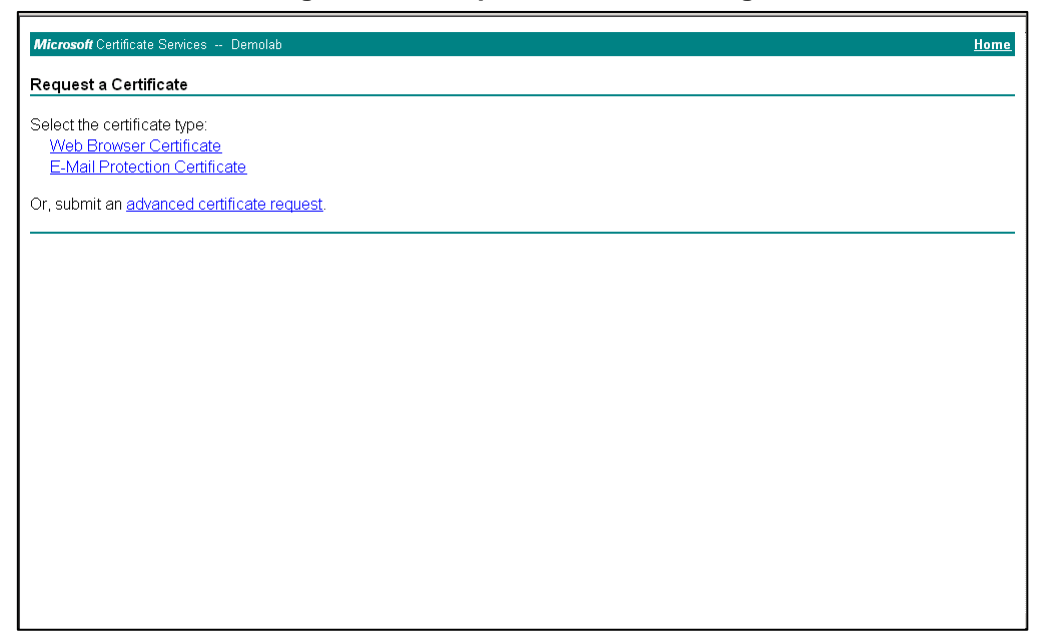

8. Click advanced certificate request, and then click Next.

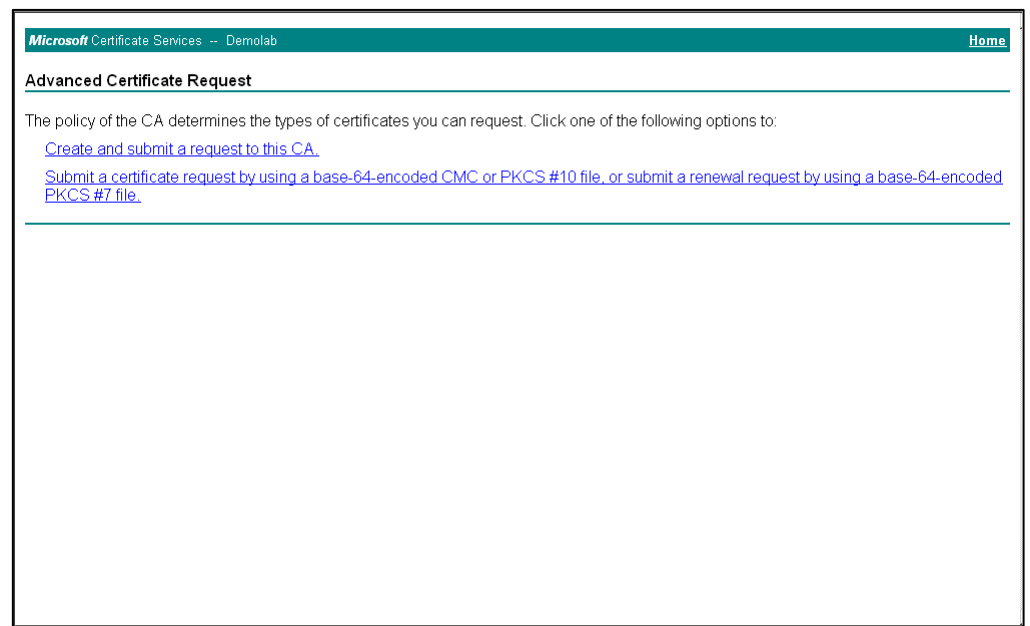

Figure 4-17: Advanced Certificate Request Page

9. Click **Submit a certificate request ...**, and then click **Next**.

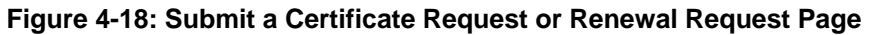

| Submit a Certi                                                               | ificate Request or Ren                                                                                                    | ewal Request                                                                                                    |                                                                                   |     |
|------------------------------------------------------------------------------|----------------------------------------------------------------------------------------------------|----------------------------------------------------------------------------------------------------|-----------------------------------------------------------------------------------|-----|
| Fo submit a sav<br>generated by a                                            | ved request to the CA, pa<br>n external source (such a                                                                                                    | aste a base-64-encoded<br>as a Web server) in the Sa                                                              | CMC or PKCS #10 certificate request or PKCS #7 renewal reque<br>aved Request box. | est |
| Saved Request:                                                               |                                                                                                    |                                                                                                    |                                                                                   |     |
| Base-64-encoded<br>:ertificate request<br>CMC or<br>PKCS #10 or<br>PKCS #7): | <pre>A8jxePeSymythknfx+zE<br/>rr4ootrnsPOCAvEAlaAlA<br/>MnkHikx8xHq9gaAgoLKm<br/>9fsm8c4Bj8ib+R5+YI+0<br/>vnQuXOUUX6BsVBT71a00<br/>END CERTIPICATE<br/>&lt;</pre> | usB8z8h4JgzbeNxuyKkl ^<br>MaOGCSqGSIb3DQEBBAUA<br>Much2Bo2m4gEcOGAFT8ok<br>st57xT9D2XNg5Yp4G+OB<br>BCA<br>REQUEST |                                                                                   |     |
| Certificate Temn                                                             |                                                                                                    |                                                                                                    |                                                                                   |     |
| Certificate Temp                                                             | Web Server                                                                                                    | •                                                                                                    |                                                                                   |     |
| Certificate Temp                                                             | Web Server                                                                                                    | •                                                                                                    |                                                                                   |     |
| Certificate Temp<br>Additional Attribu<br>Attributes:                        | Web Server<br>utes:                                                                                                    | •<br>•                                                                                                    |                                                                                   |     |

- **10.** Open the *certreq.txt* file that you created and saved in Step 5, and then copy its contents to the 'Saved Request' field.
- **11.** From the 'Certificate Template' dropdown, select **Web Server**.
- 12. Click Submit.

#### Figure 4-19: Certificate Issued Page

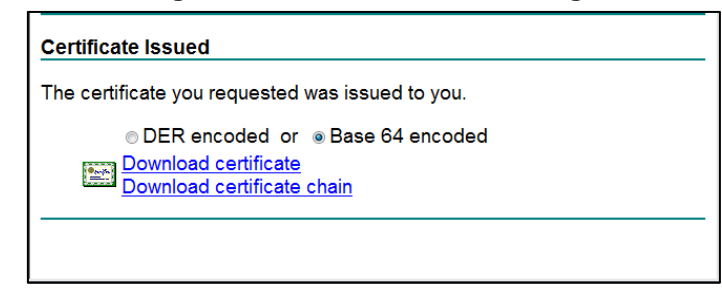

- 13. Select the **Base 64 encoded** option for encoding, and then click **Download** certificate.
- 14. Save the file as *gateway.cer* to a folder on your computer.
- **15.** Click the **Home** button or navigate to the certificate server, which is at http://<Certificate Server>/CertSrv.
- 16. Click Download a CA certificate, certificate chain, or CRL.

Figure 4-20: Download a CA Certificate, Certificate Chain, or CRL Page

| Microsoft Certificate Services Demolab                                                               | <u>Home</u> |  |  |
|----------------------------------------------------------------------------------------------------|-------------|--|--|
| Download a CA Certificate, Certificate Chain, or CRL                                                 |             |  |  |
| To trust certificates issued from this certification authority, install this CA certificate chain.   |             |  |  |
| To download a CA certificate, certificate chain, or CRL, select the certificate and encoding method. |             |  |  |
| CA certificate:                                                                                      |             |  |  |
| e DER<br>C Base 64                                                                                   |             |  |  |
| Download CA certificate<br>Download CA certificate chain<br>Download latest base CRL                 |             |  |  |
|                                                                                                    |             |  |  |
|                                                                                                    |             |  |  |
|                                                                                                    | ļ           |  |  |

- 17. Under the 'Encoding method' group, select the Base 64 option for encoding.
- **18.** Click **Download CA certificate**.
- **19.** Save the file as *certroot.cer* to a folder on your computer.
- 20. In the E-SBC's Web interface, return to the TLS Contexts page and do this:
  - a. Scroll down to the Upload certificates files from your computer group, click the Browse button corresponding to the 'Send Device Certificate...' field, navigate to the gateway.cer certificate file that you saved on your computer in Step 14, and then click Send File to upload the certificate to the E-SBC.

#### Figure 4-21: Upload Device Certificate Files from your Computer Group

| <ul> <li>Upload certificate files from your computer</li> </ul>                                                                                                    |                                                                                  |
|----------------------------------------------------------------------------------------------------|----------------------------------------------------------------------------------|
| Private key pass-phrase (optional)                                                                                                    | audc                                                                             |
| Send <b>Private Key</b> file from your computer to the devi<br>The file must be in either PEM or PFX (PKCS#12) form:<br>Browse<br>Note: Replacing the private key is not recomment<br>a physically-secure network link. | ce.<br>at.<br><mark>Send File</mark><br>nded but if it's done, it should be over |
| Send <b>Device Certificate</b> file from your computer to t<br>The file must be in textual PEM format.<br>Browse                                                                                                    | he device.<br>Send File                                                          |

- **b.** In the E-SBC's Web interface, return to the TLS Contexts page.
- c. In the TLS Contexts table, select the required TLS Context index row, and then click the TLS Context Trusted-Roots Certificates button, located at the bottom of the TLS Contexts page; the Trusted Certificates page appears.
- d. Click the Import button, and then select the certificate file to load.

#### Figure 4-22: Importing Root Certificate into Trusted Certificates Store

| Import New Certificate       | ×  |
|------------------------------|----|
| D:\backup\warehouse\c Browse |    |
|                              |    |
|                              |    |
|                              |    |
| OK Cano                      | el |

- **21.** Click **OK**; the certificate is loaded to the device and listed in the Trusted Certificates store.
- **22.** Reset the E-SBC with a burn to flash for your settings to take effect (see Section 4.17 on page 67).

# 4.8 Step 8: Configure SRTP

This step shows how to configure media security. If you configure the Microsoft Mediation Server to use Secure Real-Time Transport Protocol (SRTP), configure the device to do so as well.

Note that SRTP was enabled for Lync Server when you added and configured an IP Profile for Lync Server (see Section 4.6 on page 27).

### > To configure media security:

1. Open the Media Security page (Configuration tab > VoIP > Media > Media Security).

### Figure 4-23: Media Security Page

|   | General Media Security Settings           |           |   |  |
|---|-------------------------------------------|-----------|---|--|
| 4 | Media Security                            | Enable    | ~ |  |
| 4 | Aria Protocol Support                     | Disable   | ~ |  |
|   | Media Security Behavior                   | Mandatory | ~ |  |
|   | Authentication On Transmitted RTP Packets | Active    | ~ |  |
|   | Encryption On Transmitted RTP Packets     | Active    | ~ |  |
|   | Encryption On Transmitted RTCP Packets    | Active    | ~ |  |
| 4 | SRTP Tunneling Authentication for RTP     | Disable   | ~ |  |
| 4 | SRTP Tunneling Authentication for RTCP    | Disable   | ~ |  |

### 2. Configure the parameter like this:

| Parameter      | Example Setting |
|----------------|-----------------|
| Media Security | Enable          |

- 3. Click Submit.
- 4. Reset the device with a burn to flash for your settings to take effect (see Section 4.17 on page 67).

# 4.9 Step 9: Configure IP Media

This step shows how to configure the number of media channels for IP-based media. To perform coder transcoding, define Digital Signaling Processors (DSP) channels. The number of media channels represents the number of DSP channels that the SBC entity allocates to sessions.

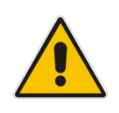

**Note:** This step is required *only* if transcoding is required (for example Voice Transcoding G.711 to G.729). To use Transcoding, you need to acquire a DSP Feature Key. This step is unnecessary in this environment (in which there are only AudioCodes ATAs).

### > To configure IP media:

 Open the IP Media Settings page (Configuration tab > VoIP > IP Media > IP Media Settings).

| Number of Media Chappels | 20      |
|--------------------------|---------|
| Voice Streaming          | Disable |
| NetAnn Announcement ID   | annc    |
| MSCML ID                 | ivr     |
| Transcoding ID           | trans   |

### Figure 4-24: IP Media Settings

- 2. In the 'Number of Media Channels' field, enter the number of media channels according to your environment's transcoding calls (e.g., **30**).
- 3. Click Submit.
- 4. Reset the device with a **burn to flash** for this setting to take effect (see Section 4.17 on page 67).

# 4.10 Step 10: Configure Voice Coders

The device communicates with the Mediation Server using G.711 A-law or G.711  $\mu$ -law (Mu-Law) voice coder. In addition, silence suppression can be enabled per coder, which is recommended for improving the performance with the Mediation Server. The procedure below shows how you can change the default coder.

- > To configure the voice coder and silence suppression:
- 1. Open the Coders page (Configuration tab > VoIP menu > Coders And Profiles > Coders).

| Coder Name | Packetization Time | Rate | Payload Type | Silence Suppression |  |
|------------|--------------------|------|--------------|---------------------|--|
| G.711U-law | ▼ 20 ▼             | 64 👻 | 0            | Enable -            |  |
| G.711A-law | ▼ 20 ▼             | 64 👻 | 8            | Enable 👻            |  |
|            | •                  | -    |              | •                   |  |
|            | • •                | -    |              |                     |  |
|            | • •                | •    |              |                     |  |
|            | • •                | -    |              | <b></b>             |  |
|            | • •                |      |              |                     |  |
|            |                    | •    |              |                     |  |
|            |                    |      |              |                     |  |
|            |                    |      |              |                     |  |
|            |                    |      |              |                     |  |
|            |                    |      |              |                     |  |

Figure 4-25: Coders Table Page

- 2. From the 'Coder Name' dropdown, select the required coder.
- 3. From the 'Silence Suppression' dropdown, select Enable.
- 4. Click Submit.

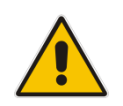

**Note:** The Coder Table above represents Coder Group ID 0. To apply this Coder Group to an SBC entity, you need to assign it in the corresponding IP Profile (see Section 4.5 on page 26).

## 4.11 Step 11: Configure PSTN Trunks

This section shows how to configure PRI (i.e., E1/T1) or BRI trunks connected to the Enhanced Gateway. Procedures are:

- Enable Trunks. See Section 4.11.1 on page 41.
- Configure the Channel Select Method. See Section 4.11.2 on page 42.
- Configure the Trunk. See Section 4.11.3 on page 43.
- Configure the TDM Bus. See Section 4.11.4 on page 45.

### 4.11.1 Enable Trunks

To enable trunks, you need to assign them to Trunk Groups, as shown below.

- > To enable trunks:
- Open the Trunk Group Table page (Configuration tab > VoIP menu > GW and IP to IP > Trunk Group > Trunk Group).

| Trunk          | Trunk Group Table           |               |             |          |              |                      |                |       |  |  |
|----------------|-----------------------------|---------------|-------------|----------|--------------|----------------------|----------------|-------|--|--|
| •              |                             |               |             |          |              |                      |                | ^     |  |  |
| 4              | Add Phone Context As Prefix |               |             |          | Disable      |                      |                |       |  |  |
|                | Trunk Group Inde:           | ×             |             |          | 1-12 💌       |                      |                |       |  |  |
|                |                             |               |             |          |              |                      |                |       |  |  |
| Group<br>Index | Module                      | From<br>Trunk | To<br>Trunk | Channels | Phone Number | Trunk<br>Group<br>ID | Tel Profile ID |       |  |  |
| 1              | Module 1 PRI 💌              | 1 💙           | 1 💌         | 1-31     | 1000         | 1                    |                |       |  |  |
| 2              | ×                           | ×             | ~           |          |              |                      |                |       |  |  |
|                | T                           | 1             | 1           |          |              |                      | Sul            | brnit |  |  |

### Figure 4-26: Trunk Group Table Page

- 2. In the 'Module' column, select the module number and type (e.g., PRI) on which the trunks are located.
- **3.** In the 'From Trunk' and 'To Trunk' columns, select the physical trunk range.
- 4. In the 'Channel(s)' column, enter the B-channels (e.g., 1-31) that you wish to enable.
- 5. In the 'Phone Number' column, enter the phone number (e.g., 1000) for the first channel; phone numbers 1001, 1002, 1003, etc., are sequentially assigned to subsequent channels. Note that these numbers are used internally.
- 6. In the 'Trunk Group ID' column, enter the ID for the Trunk Group.
- 7. Click Submit.

## 4.11.2 Configure the Channel Select Method

After enabling the trunks and assigning them to Trunk Groups, you need to configure the method by which IP-to-Tel calls are assigned to channels within the Trunk Group.

- > To configure the channel select mode:
- Open the Trunk Group Settings page (Configuration tab > VoIP menu > GW and IP to IP > Trunk Group > Trunk Group Settings).

| Figure | 4-27. | Trunk  | Groun | Settings | Page |
|--------|-------|--------|-------|----------|------|
| Iguie  | 4-21. | IIUIIN | Group | Settings | гаус |

|   | •                 |                      |                      |                              |              |              |  |
|---|-------------------|----------------------|----------------------|------------------------------|--------------|--------------|--|
|   | Index             |                      |                      | 1-12 🔽                       |              |              |  |
|   |                   |                      |                      |                              |              |              |  |
|   | Trunk<br>Group ID | Channel Select Mode  | Registration<br>Mode | Serving<br>IP<br>Group<br>ID | Gateway Name | Contact User |  |
| 1 | 1                 | Cyclic Ascending 🛛 👻 | Don't Register 🔽     | ~                            |              |              |  |
| 2 |                   | ×                    | ~                    | •                            |              |              |  |

- 2. In the 'Trunk Group ID' column, enter the Trunk Group ID that you want to configure.
- **3.** From the 'Channel Select Mode' dropdown, select the method by which IP-to-Tel calls are assigned to channels pertaining to the Trunk Group (i.e. Cyclic Ascending).
- 4. From the 'Registration Mode' dropdown list, select **Don't Register**.
- 5. Click Submit.

### 4.11.3 Configure the Trunk

This section shows how to configure the physical trunk (basic configuration).

- > To configure the physical trunk:
- 1. Open the Trunk Settings page (Configuration tab > VoIP menu > PSTN > Trunk Settings).

|                              | 1 2 3 4 5 6<br>R T   |          | Basic Param | eter Lis |
|------------------------------|----------------------|----------|-------------|----------|
| General Settings             |                      |          |             |          |
| Module ID                    | 1                    |          |             |          |
| Trunk ID                     | 1                    |          |             |          |
| Trunk Configuration State    | Not Configured       |          |             |          |
| Protocol Type                | E1 EURO ISDN         | •        |             | =        |
|                              |                      |          |             |          |
| Clock Master                 | Recovered            | <b>•</b> |             |          |
| Auto Clock Trunk Priority    | 0                    |          |             |          |
| Line Code                    | HDB3                 | -        | 2           |          |
| Line Build Out Loss          | 0 dB                 | -        |             |          |
| Trace Level                  | No Trace             | -        |             |          |
| Line Build Out Overwrite     | OFF                  | -        |             |          |
| Framing Method               | Extended Super Frame | -        |             |          |
|                              |                      |          |             |          |
| ISDN Termination Side        | User side            | •        |             |          |
| Q931 Layer Response Behavior | 0x0                  |          |             |          |
| Outgoing Calls Behavior      | 0x400                |          |             |          |
| Incoming Calle Behavior      | ∩v∩                  | fina)    |             |          |
|                              |                      |          |             | 6        |

### Figure 4-28: Trunk Settings Page

- 2. Uppermost in the page, a bar with trunk number icons displays the status of each trunk:
  - Grey disabled
  - Green active
  - Yellow RAI alarm
  - Red LOS / LOF alarm
  - Blue AIS alarm
  - Orange D-channel alarm (ISDN only)

Select the Trunk that you want to configure, by clicking the desired trunk number icon.

**3.** If the trunk is new, configure the trunk as required. If the trunk was previously configured, click the **Stop Trunk b**utton to de-activate the trunk.

# AudioCodes

- **4.** Basic trunk configuration:
  - a. From the 'Protocol Type' dropdown, select the required trunk protocol.

### Notes:

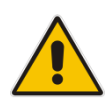

- If the 'Protocol Type' field displays 'NONE' (i.e., no protocol type selected) and no other trunks have been configured, then after selecting a PRI protocol type you must reset the Enhanced Gateway.
- To delete a previously configured trunk, set the 'Protocol Type' parameter to **None**.
- For further information and options, refer to the Gateway's User's Manual.
  - b. From the 'Clock Master' dropdown, select the trunk's clock source:
    - **Recovered**: the clock source is recovered from the trunk.
    - Generated: the clock source is provided by the internal TDM bus clock source (according to the parameter 'TDM Bus Clock Source' – see Section 4.11.4 on page 45).
  - **c.** From the 'Line Code' dropdown, select the line code:
    - B8ZS (bipolar 8-zero substitution) for T1 trunks only
    - HDB3 (high-density bipolar 3) for E1 trunks only
    - AMI (for E1 and T1)
  - **d.** From the 'Framing Method' dropdown, select the required framing method. For E1 trunks, always set this parameter to **Extended Super Frame**.
  - e. To configure whether the trunk connected to the PBX is 'User' or 'Network' side, select **User side** or **Network side** from the 'ISDN Termination' dropdown.
- 5. Continue configuring the trunk according to your requirements.
- 6. When you have completed the configuration, click the **Apply Trunk Settings** button to apply the changes to the selected trunk.
- 7. On the toolbar, click **Burn** to save the changes to the Enhanced Gateway's flash memory.
- 8. Reset the device with a **burn to flash** for this setting to take effect (see Section 4.17 on page 67).

### 4.11.4 Configure the TDM Bus

This section shows how to configure the Enhanced Gateway's TDM bus.

- To configure the TDM bus:
- Open the TDM Bus Settings page (Configuration tab > VoIP menu > TDM > TDM Bus Settings).

| PCM Law Select MuLaw                      |          |
|-------------------------------------------|----------|
| PCM Law Select MuLaw                      |          |
|                                           | <b>▼</b> |
| TDM Bus Clock Source Internal             | <b>~</b> |
| TDM Bus PSTN Auto FallBack Clock Disable  | <b>-</b> |
| TDM Bus PSTN Auto Clock Reverting Disable | <b>_</b> |
| Idle PCM Pattern 255                      |          |
| Idle ABCD Pattern 0x0F                    | <b>•</b> |
| TDM Bus Local Reference 1                 |          |
|                                           |          |

### Figure 4-29: TDM Bus Settings Page

- 2. Configure the TDM bus parameters according to your deployment requirements. Below is a description of some of the main TDM parameters:
  - a. **PCM Law Select:** defines the type of PCM companding law in the input/output TDM bus. Typically, A-Law is used for E1 and Mu-Law for T1/J1.
  - b. TDM Bus Clock Source: defines the clock source to which the Enhanced Gateway synchronizes - generate clock from local source (Internal), or recover clock from PSTN line (Network).
  - c. TDM Bus Local Reference: defines the physical trunk ID from which the Enhanced Gateway recovers (receives) its clock synchronization when the TDM Bus Clock Source is configured to recover the clock from the PSTN line.
- 3. Click **Submit** to apply your changes.
- 4. On the toolbar, click **Burn** to save the settings to the Enhanced Gateway's flash memory.
- 5. Reset the device with a **burn to flash** for this setting to take effect (see Section 4.17 on page 67).

# 4.12 Step 12: Configure Enhanced Gateway Routing

The section shows how to route calls between the IP side (i.e., Lync Server and SBC entity) to the Trunk Side (e.g., PRI) in the Gateway entity.

### 4.12.1 Configure IP-to-Trunk Group Routing

This section shows how to configure an IP-to-Trunk Group routing rule, whereby all incoming calls (i.e., from the Mediation Server or SBC entity) are routed to Trunk Group 1 (which you configured in Section 4.11.1 on page 41).

### > To configure an IP-to-Trunk Group routing rule:

 Open the Inbound IP Routing Table page (Configuration tab > VoIP menu > GW and IP to IP > Routing > IP to Trunk Group Routing).

### Figure 4-30: Inbound IP Routing Table Page

| Inbound | Inbound IP Routing Table |               |           |                    |                     |                                 |               |   |            |       |               |             |            |             |
|---------|--------------------------|---------------|-----------|--------------------|---------------------|---------------------------------|---------------|---|------------|-------|---------------|-------------|------------|-------------|
|         |                          |               |           |                    |                     |                                 |               |   |            |       |               | в           | asic Paran | neterList 🔺 |
|         | <b>▼</b>                 |               |           |                    |                     |                                 |               |   |            |       |               |             |            |             |
|         | Routing                  |               |           | ndex               |                     | 1-12 🔹                          |               |   |            |       |               |             |            |             |
|         |                          |               | IP To Tel | Routing Mode       |                     | Route calls before manipulation | on ▼          |   |            |       |               |             |            |             |
|         |                          |               |           |                    |                     |                                 |               | _ |            |       |               |             |            |             |
|         | Dest. Host Prefix        | Source Host F | Prefix    | Dest. Phone Prefix | Source Phone Prefix | Source IP Address               | Source SRD ID | > | Trunk Grou | up ID | IP Profile ID | Source IP ( | Group ID   |             |
| 1       |                          |               |           | *                  | *                   | *                               | -1            |   | 1          |       | 0             | -1          |            |             |
| 2       |                          |               |           |                    |                     |                                 | -1            |   |            |       |               |             |            |             |
| 3       |                          |               |           |                    |                     |                                 | -1            |   |            |       |               |             |            |             |

- 2. In the first table entry row, enter the asterisk (\*) sign in the 'Dest. Phone Prefix' and in the 'Source Phone Prefix' fields.
- 3. In the 'Trunk Group ID' field, enter the Trunk Group to where the calls must be routed.
- 4. Click Submit.

### 4.12.2 Configure Tel-to-IP Routing

This section shows how to configure a Tel-to-IP routing rule whereby all calls from the Trunk Group 1 (i.e., PSTN) are routed to the Mediation Server.

- **To configure a Tel-to-IP Group routing rule:**
- 1. Open the Outbound IP Routing Table page (Configuration tab > VoIP menu > GW and IP to IP > Routing > Tel to IP Routing).

### Figure 4-31: Outbound IP Routing Table Page

| ( | Outbou | ind IP Routing Table |                        |                        |                     |     |                             |        |                  |                      |              |                     |
|---|--------|----------------------|------------------------|------------------------|---------------------|-----|-----------------------------|--------|------------------|----------------------|--------------|---------------------|
|   |        |                      |                        |                        |                     |     |                             |        |                  |                      | Advanced     | ParameterList 👻     |
|   |        |                      |                        |                        |                     |     |                             |        |                  |                      |              |                     |
|   |        |                      |                        | Routing Index          |                     |     | 1-10 🔻                      |        |                  |                      |              |                     |
|   |        |                      |                        | Tel To IP Routing Mode |                     |     | Route calls before manipula | tion 🔻 |                  |                      |              |                     |
|   |        |                      |                        |                        |                     |     |                             |        |                  |                      |              |                     |
|   |        | Dest Host Prefix     | Src. Trunk<br>Group ID | Dest. Phone Prefix     | Source Phone Prefix | - > | Dest. IP Address            | Port   | Transport Type   | Dest. IP<br>Group ID | Dest.<br>SRD | IP<br>Profile<br>ID |
|   | 1      |                      | 1                      | *                      | *                   |     |                             |        | Not Configured 💌 | 1                    | -1           | 0                   |
|   | 2      |                      |                        |                        |                     |     |                             |        | Not Configured 🔻 | -1                   |              |                     |

- 2. All calls from Source Trunk Group ID '1' are sent to 'Dest. IPGroup ID' 1 (i.e., to the Lync Mediation Server).
- 3. Click Submit.

## 4.13 Step 13: Configure SBC Classification and Routing

This section shows how to classify the Analog Device in the SBC entity.

### 4.13.1 Configure Classification Rules

This section shows how to configure Classification rules.

Classification rules are used to classify incoming SIP dialog-initiating requests (e.g., SIP INVITE messages) to source IP Groups, from where the SIP dialog request originated. In the example scenario, one classification rule is added:

Classification of the Analog Device users. In the example below, the classification is set by the Source Host name.

Note that this host name must also be configured on the ATA device (see Section A.8 on page 77).

### To add a Classification rule:

- 1. Open the Classification Table page (Configuration > VolP > SBC > Routing SBC > Classification Table).
- 2. Add a rule to match Source Host to IP Group:
  - a. Click Add.
  - **b.** Configure the parameters as follows:

| Parameter   | Settings   |
|-------------|------------|
| Index       | 0          |
| Source Host | analog.com |

#### Figure 4-32: Classification - Rule Tab

| Rule Action                 |                 |
|-----------------------------|-----------------|
|                             |                 |
| Index                       | 0               |
| Classification Name         | ATA             |
| Message Condition           | None 👻          |
| Source SRD ID               | None 👻          |
| Source IP Address           |                 |
| Source Port                 | 0               |
| Source Transport Type       | Any 🔻           |
| Source Username Prefix      | *               |
| Source Host                 | analog.com      |
| Destination Username Prefix | *               |
| Destination Host            | *               |
|                             | Submit × Cancel |

3. Click the Action tab, and then configure the parameters as follows:

| Parameter          | Settings |
|--------------------|----------|
| Action Type        | Allow    |
| Source IP Group ID | 2        |

### Figure 4-33: Classification - Action Tab

| Index       | 0     |   |
|-------------|-------|---|
| Action Type | Allow | - |
|             | -     |   |

4. Click Submit.

### 4.13.2 Configure IP-to-IP Call Routing Rules

This step shows how to configure IP-to-IP call routing rules.

These rules define the route for forwarding SIP messages (e.g., INVITE) received on one IP interface, to another.

The SIP message is routed according to a rule whose configured input characteristics (e.g., Source IP Group) match those of the message. If the characteristics of an incoming message do not match the first rule in the table, they are then compared to the second rule, and so on, until a matching rule is located. If no rule is matched, the message is rejected.

In the example scenario, you need to add the following IP-to-IP routing rules to route calls between the different IP Groups:

- Terminate SIP Registration messages received from the ATA/LAD
- Terminate SIP OPTIONS messages received from the Lync
- Route calls from Lync to the ATA by the Analog Device number range
- Route all other calls from Lync to the Gateway (PSTN)
- Default route calls towards Lync

The routing rules use IP Groups to denote call source and destination. As configured in Section 4.4 on page 24, IP Group ID 1 is assigned to Lync Server 2013, and IP Group ID 2 is assigned to Analog Device users.

The figure below shows the configured routing rules (representing the configuration in this section) in the IP-to-IP Routing Table:

| ▼ IP-to | ▼ IP-to-IP Routing Table                                                           |             |                                |             |                      |                        |              |                            |                     |                       |
|---------|------------------------------------------------------------------------------------|-------------|--------------------------------|-------------|----------------------|------------------------|--------------|----------------------------|---------------------|-----------------------|
| Add -   | Add +         Insert +         Edit ≠         Delete ⊕         Up ↑         Down ↓ |             |                                |             |                      |                        |              |                            |                     |                       |
| Index   | Route Name                                                                         | Source Host | Destination<br>Username Prefix | Destination | Message<br>Condition | ReRoute IP<br>Group ID | Call Trigger | Call Setup<br>Rules Set ID | Destination<br>Type | Destination<br>SRD ID |
|         |                                                                                    |             |                                | nost        |                      |                        |              |                            |                     |                       |
| 0       | ATA Registration                                                                   | *           | *                              | *           | None                 | -1                     | Any          | -1                         | IP Group            | None                  |
| 1       | OPTIONS Termi                                                                      | *           | *                              | *           | None                 | -1                     | Any          | -1                         | Dest Address        | None                  |
| 2       | Lync to ATA                                                                        | *           | +9723976444[4-5]               | *           | None                 | -1                     | Any          | -1                         | IP Group            | None                  |
| 3       | Lync to PSTN                                                                       | *           | *                              | *           | None                 | -1                     | Any          | -1                         | Gateway             | None                  |
| 4       | Any to lync                                                                        | *           | *                              | *           | None                 | -1                     | Any          | -1                         | IP Group            | None                  |

#### Figure 4-34: IP-to-IP Routing Table

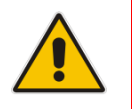

**Note:** The routing configuration may change according to the local deployment topology.

### To add IP-to-IP routing rules:

- Open the IP2IP Routing Table page (Configuration > VoIP > SBC > Routing SBC > IP to IP Routing Table).
- 2. Add a rule to terminate SIP Registration messages received from the ATA:
  - a. Click Add.
  - **b.** Click the **Rule** tab, and then configure the parameters as follows:

| Parameter          | Settings                                      |
|--------------------|-----------------------------------------------|
| Index              | 0                                             |
| Route Name         | ATA Registration (arbitrary descriptive name) |
| Source IP Group ID | 2                                             |
| Request Type       | REGISTER                                      |

c. Click Submit.

### Figure 4-35: Configuring IP-to-IP Routing Rule for Terminating SIP Registration from ATA – Rule Tab

| Rule Action                 |                  |
|-----------------------------|------------------|
| Tadau                       |                  |
| Index                       | 0                |
| Route Name                  | ATA Registration |
| Source IP Group ID          | 2                |
| Source Username Prefix      | *                |
| Source Host                 | *                |
| Destination Username Prefix | ±                |
| Destination Host            | ź                |
| Request Type                | REGISTER 👻       |
| Message Condition           | None 🔻           |
| ReRoute IP Group ID         | -1               |
| Call Trigger                | Any 👻            |
| Call Setup Rules Set ID     | -1               |
|                             | Submit × Cancel  |

d. Click the Action tab, and then configure the parameters as follows:

| Parameter               | Value    |
|-------------------------|----------|
| Destination Type        | IP Group |
| Destination IP Group ID | 2        |

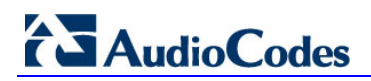

# Figure 4-36: Configuring IP-to-IP Routing Rule for Terminating SIP Registration from ATA – Action Tab

| Rule Action                |                 |
|----------------------------|-----------------|
|                            |                 |
| Index                      | 0               |
| Destination Type           | IP Group 👻      |
| Destination IP Group ID    | 2               |
| Destination SRD ID         | None 👻          |
| Destination Address        |                 |
| Destination Port           | 0               |
| Destination Transport Type | <b>•</b>        |
| Alternative Route Options  | Route Row 🔻     |
| Group Policy               | None 🔻          |
| Cost Group                 | None 👻          |
|                            | Submit × Cancel |

- 3. Add a rule to terminate SIP OPTIONS messages received from the Lync Server:
  - a. Click Add.
  - **b.** Configure the parameters as follows:

| Parameter          | Settings                                         |
|--------------------|--------------------------------------------------|
| Index              | 0                                                |
| Route Name         | OPTIONS termination (arbitrary descriptive name) |
| Source IP Group ID | 1                                                |
| Request Type       | OPTIONS                                          |

c. Click Submit.

# Figure 4-37: Configuring IP-to-IP Routing Rule for Terminating SIP OPTIONS from Lync – Rule Tab

| Rule Action                 |                     |  |  |
|-----------------------------|---------------------|--|--|
|                             |                     |  |  |
| Index                       | 1                   |  |  |
| Route Name                  | OPTIONS Termination |  |  |
| Source IP Group ID          | 1                   |  |  |
| Source Username Prefix      | ź                   |  |  |
| Source Host                 | *                   |  |  |
| Destination Username Prefix | ź                   |  |  |
| Destination Host            | *                   |  |  |
| Request Type                | OPTIONS -           |  |  |
| Message Condition           | None 🔻              |  |  |
| ReRoute IP Group ID         | -1                  |  |  |
| Call Trigger                | Any 🔻               |  |  |
| Call Setup Rules Set ID     | -1                  |  |  |
|                             | Submit × Cancel     |  |  |

4. Click the **Action** tab, and then configure the parameters as follows:

| Parameter           | Value        |
|---------------------|--------------|
| Destination Type    | Dest Address |
| Destination Address | internal     |

# Figure 4-38: Configuring IP-to-IP Routing Rule for Terminating SIP OPTIONS from Lync – Action Tab

| Rule Action                |                 |
|----------------------------|-----------------|
|                            |                 |
| Index                      | 1               |
| Destination Type           | Dest Address 👻  |
| Destination IP Group ID    | -1              |
| Destination SRD ID         | None 👻          |
| Destination Address        | internal        |
| Destination Port           | 0               |
| Destination Transport Type | <b>•</b>        |
| Alternative Route Options  | Route Row 👻     |
| Group Policy               | None 👻          |
| Cost Group                 | None 🔻          |
|                            | Submit × Cancel |

5. Add a rule to route calls from the Lync Server to the ATA by the Analog Device number range:

### a. Click Add.

**b.** Configure the parameters as follows:

| Parameter                   | Settings         |
|-----------------------------|------------------|
| Index                       | 2                |
| Source IP Group ID          | 1                |
| Destination Username Prefix | +9723976444[4-5] |
| Destination Type            | IP Group         |
| Destination IP Group ID     | 2                |

c. Click Submit.

### Figure 4-39: IP-to-IP Routing Rule for Analog Device Range – Rule Tab

| Rule Action                 |                  |
|-----------------------------|------------------|
|                             |                  |
| Index                       | 2                |
| Route Name                  | Lync to ATA      |
| Source IP Group ID          | 1                |
| Source Username Prefix      | *                |
| Source Host                 | *                |
| Destination Username Prefix | +9723976444[4-5] |
| Destination Host            | *                |
| Request Type                | All 🔻            |
| Message Condition           | None 🔻           |
| ReRoute IP Group ID         | -1               |
| Call Trigger                | Any 🔻            |
| Call Setup Rules Set ID     | -1               |
|                             | Submit × Cancel  |

# Figure 4-40: Configuring IP-to-IP Routing Rule for Analog Device Range – Action Tab

| Rule Action                |             |
|----------------------------|-------------|
| •                          |             |
| Index                      | 2           |
| Destination Type           | IP Group 🔻  |
| Destination IP Group ID    | 2           |
| Destination SRD ID         | None 🔻      |
| Destination Address        |             |
| Destination Port           | 0           |
| Destination Transport Type | <b>_</b>    |
| Alternative Route Options  | Route Row 🔻 |
| Group Policy               | None 🔻      |
| Cost Group                 | None 🔻      |
|                            | Submit ×    |

- 6. Add a rule to route any other number from Lync Server to Gateway's IP Group (PSTN):
  - a. Click Add.
  - **b.** Configure the parameters as follows:

| Parameter               | Settings |
|-------------------------|----------|
| Index                   | 3        |
| Source IP Group ID      | 1        |
| Destination Type        | Gateway  |
| Destination IP Group ID | -1       |

c. Click Submit.

| Rule Action                 |                 |
|-----------------------------|-----------------|
| Index                       | 3               |
| Route Name                  | Lync to PSTN    |
| Source IP Group ID          | 1               |
| Source Username Prefix      | *               |
| Source Host                 | *               |
| Destination Username Prefix | *               |
| Destination Host            | *               |
| Request Type                | All             |
| Message Condition           | None 🔻          |
| ReRoute IP Group ID         | -1              |
| Call Trigger                | Any 🔻           |
| Call Setup Rules Set ID     | -1              |
|                             | Submit × Cancel |

### Figure 4-41: IP-to-IP Routing Rule to the Gateway – Rule Tab

Figure 4-42: IP-to-IP Routing Rule to the Gateway – Action Tab

| Rule Action                |                                       |
|----------------------------|---------------------------------------|
| Index                      | 3                                     |
| Destination Type           | Gateway 🔻                             |
| Destination IP Group ID    | -1                                    |
| Destination SRD ID         | None 🔻                                |
| Destination Address        |                                       |
| Destination Port           | 0                                     |
| Destination Transport Type | · · · · · · · · · · · · · · · · · · · |
| Alternative Route Options  | Route Row 🔻                           |
| Group Policy               | None 🔻                                |
| Cost Group                 | None 💌                                |
|                            | Submit × Cancel                       |

- 7. Add a rule to default route calls towards the Lync Server:
  - a. Click Add.
  - **b.** Configure the parameters as follows:

| Parameter               | Settings |
|-------------------------|----------|
| Index                   | 4        |
| Source IP Group ID      | -1       |
| Destination Type        | IP Group |
| Destination IP Group ID | 1        |
|                         |          |

### c. Click Submit.

### Figure 4-43: IP-to-IP Default Routing Rule to Lync Server – Rule Tab

| Rule Action                 |                 |
|-----------------------------|-----------------|
| Index                       | 4               |
| Route Name                  | Any to lync     |
| Source IP Group ID          | -1              |
| Source Username Prefix      | *               |
| Source Host                 | ż               |
| Destination Username Prefix | ż               |
| Destination Host            | *               |
| Request Type                | All 🔻           |
| Message Condition           | None 👻          |
| ReRoute IP Group ID         | -1              |
| Call Trigger                | Any 👻           |
| Call Setup Rules Set ID     | -1              |
|                             | Submit × Cancel |

| Rule Action                |                 |
|----------------------------|-----------------|
|                            |                 |
| Index                      | 4               |
| Destination Type           | IP Group 🔻      |
| Destination IP Group ID    | 1               |
| Destination SRD ID         | None 👻          |
| Destination Address        |                 |
| Destination Port           | 0               |
| Destination Transport Type | <b></b>         |
| Alternative Route Options  | Route Row 🔻     |
| Group Policy               | None 🔻          |
| Cost Group                 | None 🔻          |
|                            | Submit × Cancel |

### Figure 4-44: IP-to-IP Default Routing Rule to Lync Server – Action Tab

## 4.14 Step 14: Configure Normalization Rules for E.164 Format for PBX/PSTN Connectivity

Microsoft Lync 2013 implements the standard E.164 format, while the PBX or PSTN implements other number formats for dialing. If the Enhanced Gateway is connected to a PBX or directly to the PSTN, it may need to perform number manipulations for the called and/or calling number to match the PBX or PSTN dialing rules or to match Microsoft Lync 2013 E.164 format.

The Gateway entity must therefore be configured with manipulation rules to translate (i.e., normalize) numbers dialed in standard E.164 format to various formats, and vice versa. Manipulation must be performed for outbound calls (i.e., calls received from Microsoft Lync clients through Microsoft Lync 2013) and inbound calls (i.e., calls destined to Lync clients). Number manipulation (and mapping of NPI/TON to SIP messages) rules are configured in the following Manipulation Tables:

- For Tel-to-IP calls:
  - Destination Phone Number Manipulation Table for Tel-to-IP Calls
  - Source Phone Number Manipulation Table for Tel-to-IP Calls
- For IP-to-Tel calls:
  - Destination Phone Number Manipulation Table for IP-to-Tel Calls
  - Source Phone Number Manipulation Table for IP-to-Tel Calls

Number manipulation configuration examples are provided for inbound and outbound calls in Section 4.14.1.

- > To configure number manipulation rules:
- Open the required Number Manipulation page (Configuration tab > VolP menu > GW and IP to IP submenu > Manipulations > Dest Number IP->Tel or Dest Number Tel->IP or Source Number IP->Tel or Source Number Tel->IP); the relevant Manipulation table page is displayed.
- 2. Click the **Add** button; this screen is displayed:

### Figure 4-45: Example Dest Number IP->Tel Number Manipulation Rule

| Rule Action             |                 |
|-------------------------|-----------------|
|                         |                 |
| Index                   | 0               |
| Manipulation Name       |                 |
| Destination Prefix      | 2               |
| Source Prefix           | ž               |
| Source IP Address       | *               |
| Source Host Prefix      | ż               |
| Destination Host Prefix | 2               |
| Source IP Group ID      | -1              |
|                         | Submit X Cancel |

- 3. Click the **Rule** tab, and then configure the matching characteristics.
- 4. Click the **Action** tab, and then configure the manipulation operation.
- 5. Click **Submit** to apply your changes.

### 4.14.1 Number Manipulation Examples

Two examples are provided below for number manipulation.

### 4.14.1.1 Example Number Manipulation IP to Tel

The example below shows a manipulation rule that removes the plus sign ("+") from the destination number when the destination number prefix is a plus sign ("+").

#### Figure 4-46: Destination Number Manipulation Rule for IP→Tel Calls

| Rule Action             |          |          | Rule Action                |                 |
|-------------------------|----------|----------|----------------------------|-----------------|
| Index                   | 0        |          | Index                      | 0               |
| Manipulation Name       | remove + |          | TON                        | <b>_</b>        |
| Destination Prefix      | +        |          | NPI                        |                 |
| Source Prefix           | *        |          | Stripped Digits From Left  | 1               |
| Source IP Address       | *        |          | Stripped Digits From Right | 0               |
| Source Host Prefix      | *        |          | Number of Digits to Leave  | 255             |
| Destination Host Prefix | *        |          | Prefix to Add              |                 |
| Source IP Group ID      | -1       |          | Suffix to Add              |                 |
|                         |          |          | Presentation               | <b>•</b>        |
|                         | Submit   | × Cancel |                            | Submit × Cancel |

### 4.14.1.2 Example Number Manipulation Tel to IP

The example below shows a manipulation rule that adds the plus sign ("+") to the destination number, when the destination number prefix is any number ("\*").

### Figure 4-47: Destination Number Manipulation Rule for Tel→IP Calls

| Rule Action          |                  | Rule Action                |                 |  |
|----------------------|------------------|----------------------------|-----------------|--|
|                      |                  |                            |                 |  |
| Index                | 0                | Index                      | 0               |  |
| Manipulation Name    | add +            | TON                        | <b>_</b>        |  |
| Destination Prefix   | *                | NPI                        | <b></b>         |  |
| Source Prefix        | *                | Stripped Digits From Left  | 0               |  |
| Source Trunk Group   | -1               | Stripped Digits From Right | 0               |  |
| Destination IP Group | -1               | Number of Digits to Leave  | 255             |  |
|                      | Culurit u Consel | Prefix to Add              | +               |  |
|                      | Submit × Cancel  | Suffix to Add              |                 |  |
|                      |                  | Presentation               | <b>•</b>        |  |
|                      |                  |                            | Submit × Cancel |  |

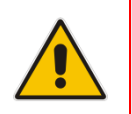

**Note:** Adapt the Manipulation Table according to your environment's dial plan.

## 4.15 Step 15: Configure Failover

This step shows how to configure failover actions for the Gateway entity and the SBC entity. The step isn't required if you only use one Mediation Server.

### 4.15.1 Configure a Keep Alive Failure Response

Defines SIP response codes. If a response is received in response to a keep-alive message using SIP OPTIONS, the device considers the Proxy as down.

When the Enhanced Gateway receives a SIP 503 response (from the Mediation Server), it functions as if the Lync Server is down, and will route the call to the next Lync Server.

- > To configure a Keep Alive Failure Response:
- Open the Proxy Sets Table page (Configuration tab > VoIP > Control Network > Proxy Sets Table).
- 2. Select Proxy Set ID '1' (i.e., Lync Server).

| •         |          |                         |       | 1              |  |
|-----------|----------|-------------------------|-------|----------------|--|
| Proxy Set | t ID     |                         | 1 •   |                |  |
|           |          |                         |       |                |  |
|           |          | Proxy Address           |       | Transport Type |  |
|           | 1        | FE15.ilync15.local:5067 |       | TLS 🔻          |  |
|           | 2        | FE2.ilync15.local:5067  |       | TLS 🔻          |  |
|           | 3        |                         |       | <b>•</b>       |  |
|           | 4        |                         |       | •              |  |
|           | 5        |                         |       | •              |  |
|           | 6        |                         |       | •              |  |
|           | 7        |                         |       | •              |  |
|           | 8        |                         |       | •              |  |
|           | 9        |                         |       | -              |  |
|           | 10       |                         |       | <b>_</b>       |  |
|           |          |                         |       |                |  |
| •         |          |                         |       |                |  |
| Proxy Na  | me       |                         |       |                |  |
| Enable Pr | оху Ке   | ep Alive                | Using | Options 🔹      |  |
| Proxy Ke  | ep Alive | Time                    | 60    |                |  |
| KeepAlive | e Failur | e responses             | 503   |                |  |

### Figure 4-48: Proxy Sets Table Page

- 3. In the 'KeepAlive Failure responses' field, enter the release cause **503**.
- 4. Click Submit.

### 4.15.2 Configure Alternative Routing

When the device receives a SIP 503 response from the Mediation Server in response to an INVITE from the ATA or from the PSTN, it re-sends the INVITE to the redundant Mediation Server. To accomplish this, you need to configure the receipt of a SIP 503 response as a reason for IP alternative routing.

### > To configure alternative routing:

1. Open the SBC Alternative Routing Reasons page (Configuration > VoIP > SBC > Routing SBC > SBC Alternative Routing Reasons).

| - SBC | Alternative Routing Reasons                                                                                                    |
|-------|----------------------------------------------------------------------------------------------------|
| Add - | + Edit ✓ Delete ⊕ Up 1 Down ↓ Show/Hide D                                                                                                    |
| Index | Release Cause                                                                                                    |
|       |                                                                                                    |
| D     | 503 Service Unavailable                                                                                                    |
|       |                                                                                                    |
|       |                                                                                                    |
|       |                                                                                                    |
|       |                                                                                                    |
|       | In the second second se |

Figure 4-49: SBC Alternative Routing Page

- 2. Click Add.
- 3. In Release Cause, choose **503 Service Unavailable** from the dropdown.
- 4. Click Submit.

### 4.15.3 Configure Serving IP Group ID for Alternative Routing

When the Gateway receives a SIP 503 response from the Mediation Server in response to an INVITE from the E1/T1 Trunk, in order to re-send the INVITE to the redundant Mediation Server you need to set the Lync IP Group as the Serving IP Group.

- > To configure the Serving IP Group ID for alternative routing:
- Open the Trunk Group Settings page (Configuration tab > VolP menu > GW and IP to IP > Trunk Group > Trunk Group Settings).

|                |                     |                                                      | ap eetiinge                                                                                                    |                                                                                                    |                                                                                                    |                                                                                                    |
|----------------|---------------------|------------------------------------------------------|----------------------------------------------------------------------------------------------------|----------------------------------------------------------------------------------------------------|----------------------------------------------------------------------------------------------------|----------------------------------------------------------------------------------------------------|
| Group Settings |                     |                                                      |                                                                                                    |                                                                                                    |                                                                                                    |                                                                                                    |
|                |                     |                                                      |                                                                                                    |                                                                                                    | Basic Pa                                                                                                  | aram eterList 🔺                                                                                                    |
| -              |                     |                                                      |                                                                                                    |                                                                                                    |                                                                                                    |                                                                                                    |
| Index          |                     | 1-12                                                 | -                                                                                                    |                                                                                                    |                                                                                                    |                                                                                                    |
|                |                     |                                                      |                                                                                                    |                                                                                                    |                                                                                                    |                                                                                                    |
| Trunk Group ID | Channel Select Mode | Registration Mode                                    | Serving IP Group ID                                                                                                    | Gateway Name                                                                                                    | Contact User                                                                                              | 1                                                                                                    |
| 1 1            | Cyclic Ascending -  |                                                      | 1 🔻                                                                                                    |                                                                                                    |                                                                                                    |                                                                                                    |
|                | Trunk Group ID      | Trunk Group ID Channel Select Mode  Cyclic Ascending | Sroup Settings <ul> <li>Index</li> <li>1-12</li> </ul> Trunk Group ID             Channel Select Mode         Registration Mode           1         Cyclic Ascending | sroup Settings       Index       Trunk Group ID       Channel Select Mode       Registration Mode       Serving IP Group ID       1       1       Cyclic Ascending       Image: Trunk Group ID | Trunk Group ID Channel Select Mode Registration Mode Serving IP Group ID Gateway Name  T Cyclic Ascending | Stroup Settings     Basic Pr       Index     1-12 •       Trunk Group ID     Channel Select Mode       Registration Mode     Serving IP Group ID       Gateway Name     Contact User       1     Cyclic Ascending |

### Figure 4-50: Trunk Group Settings Page

- 2. Select Index 1.
- 3. From the 'Serving IP Group ID' dropdown, select 1 (i.e., Lync IP Group).
- 4. Click Submit.

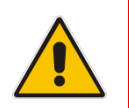

**Note:** For the failover to function, set the 'Is Proxy Hot Swap' parameter to **Yes** on the Lync Proxy Set (i.e., Proxy Set 1).

# 4.16 Step 16: Configure Miscellaneous Settings

### 4.16.1 Restrict Communications to Mediation Server Only

This section shows how to restrict IP communications by allowing communications only between the Enhanced Gateway and the Mediation Server. This ensures that the Enhanced Gateway accepts and sends SIP calls *only* from and to the Mediation Server (as required by Microsoft). This is performed by enabling the IP Security feature and then defining the allowed ("administrative" list) IP addresses (or FQDNs) in the Proxy Set table (see Section 4.14.4 on page 24)

- To allow IP communications only between the Enhanced Gateway and Mediation Server:
- 1. Open the Advanced Parameters page (Configuration tab > VoIP menu > SIP Definitions > Advanced Parameters).

| - | General                       |                       |     |
|---|-------------------------------|-----------------------|-----|
|   | IP Security                   | Secure Incoming calls | · 🖉 |
|   | Filter Calls to IP            | Don't Filter 👻        | •   |
| 4 | Enable Digit Delivery to Tel  | Disable -             | •   |
| 4 | Enable Digit Delivery to IP   | Disable -             |     |
|   | DID Wink                      | Disable -             |     |
|   | Delay Before DID Wink         | 0                     |     |
|   | Reanswer Time                 | 0                     |     |
|   | PSTN Alert Timeout            | 180                   |     |
|   | QoS Statistics in Release Msg | Disable 👻             |     |

### Figure 4-51: Advanced Parameters Page

2. From the 'IP Security' dropdown, select **Secure Incoming calls.** 

3. Click Submit.

### 4.16.2 Configure Comfort Noise and Gain Control

The Microsoft Lync network provides high voice quality by implementing suppression of typing noise during calls and improved generation of "comfort noise," which reduces hissing and smoothes over the discontinuous flow of audio packets. You may need to configure the Enhanced Gateway to match these voice quality features, by enabling silence suppression, comfort noise generation, automatic gain control (AGC), and echo canceller (enabled by default).

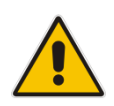

**Note:** Silence suppression is configured per coder type, as shown in Section 4.10 on page 40.

### **To configure voice quality:**

1. Open the RTP/RTCP Settings page (Configuration tab > VoIP menu > Media > RTP/RTCP Settings).

| Dynamic Jitter Buffer Minimum Delay       | 10       |
|-------------------------------------------|----------|
| Dynamic Jitter Buffer Optimization Factor | 10       |
| RTP Redundancy Depth                      | 0        |
| Packing Factor                            | 1        |
| RFC 2833 TX Payload Type                  | 96       |
| RFC 2833 RX Payload Type                  | 96       |
| RFC 2198 Payload Type                     | 104      |
| Fax Bypass Payload Type                   | 102      |
| Modem Bypass Payload Type                 | 103      |
| Enable RFC 3389 CN Payload Type           | Enable 👻 |
| Comfort Noise Generation Negotiation      | Enable 👻 |

### Figure 4-52: RTP/RTCP Settings Page

- 2. From the 'Enable RFC 3389 CN payload Type' dropdown, select **Enable**.
- **3.** From the 'Comfort Noise Generation Negotiation' dropdown, select **Enable** to enable comfort noise generation.
- 4. Click Submit.
- Open the IPMedia Settings page (Configuration tab > VoIP menu > Media > IPMedia Settings).

### Figure 4-53: IPMedia Settings Page

| - | r IPMedia Settings             |           |                     |  |  |  |
|---|--------------------------------|-----------|---------------------|--|--|--|
| 4 | IPMedia Detectors              | Enable 🔻  | <ul><li>∠</li></ul> |  |  |  |
|   | Enable Answer Detector         | Disable - |                     |  |  |  |
|   | Answer Detector Activity Delay | 0         |                     |  |  |  |
|   | Answer Detector Silence Time   | 10        |                     |  |  |  |
|   | Answer Detector Redirection    | 0 -       |                     |  |  |  |
|   | Answer Detector Sensitivity    | 3         |                     |  |  |  |
|   | Enable AGC                     | Enable -  | 2                   |  |  |  |

- 6. From the 'IPMedia Detectors' dropdown, select **Enable**.
- 7. From the 'Enable AGC' dropdown, select **Enable**.
- 8. Click **Submit** to apply your changes.
- **9.** Reset the device with a **burn to flash** for this setting to take effect (see Section 4.17 on page 67).

### 4.16.3 Configure Early Media

Early media refers to audio and video that is exchanged before a call is accepted by the recipient. Early media generated by the caller includes voice commands or dual-tone multi frequency (DTMF) tones to activate interactive voice response (IVR) systems. Early media generated by the call recipient include ringback tones, announcements, and requests for input.

Enhanced early media support in Microsoft Lync 2013 enables a caller to hear a ringback tone generated by the call recipient's mobile phone. This is also the case in team-call scenarios, where a call is routed to two team members, one of whom has configured simultaneous ringing for his or her mobile phone.

According to Microsoft Lync 2013 requirements, Enhanced gateway must send a SIP 183 with SDP immediately after it receives an INVITE. The RTP packets however, will not be sent until the Enhanced gateway receives an ISDN Progress, Alerting and Progress Indicator or Connect message. For example, if the Enhanced gateway receives ISDN Progress, it starts sending RTP packets according to initial negotiation; however, there is no need to re-send the 183 response.

You may need to configure the Enhanced gateway's early media feature to support the Microsoft Lync 2013 enhanced early media feature.

#### To configure the Early Media feature:

- 1. Open the SIP General Parameters page (Configuration tab > VoIP menu > SIP Definitions > SIP General Parameters).
- 2. From the 'Enable Early Media' dropdown, select **Enable**.

#### Figure 4-54: SIP General Parameters Page (1)

| • | SIP General         |                    |   |
|---|---------------------|--------------------|---|
| 4 | NAT IP Address      | 0.0.0.0            |   |
|   | PRACK Mode          | Supported -        |   |
|   | Channel Select Mode | Cyclic Ascending - |   |
|   | Enable Early Media  | Enable 💌           | 2 |

3. From the 'Play Ringback Tone to Tel' dropdown, select **Play Local Until Remote Media Arrive**. If a SIP 180 response is received and the voice channel is already open (due to a previous 183 early media response or due to an SDP in the current 180 response), the Enhanced Gateway plays a local ringback tone if there are no prior received RTP packets. It stops playing the tone as soon as it starts receiving RTP packets. At this stage, if the Enhanced Gateway receives additional 18x responses, it does not resume playing the local ringback tone.

| Figure 4-55: SIP General Parameters Page (2 | ure 4-55: SIP General Param | eters Page (2 | 2) |
|---------------------------------------------|-----------------------------|---------------|----|
|---------------------------------------------|-----------------------------|---------------|----|

| Enable Contact Restriction         | Disable 🔻                         |   |
|------------------------------------|-----------------------------------|---|
| Play Ringback Tone to IP           | Don't Play 🔻                      |   |
| Play Ringback Tone to Tel          | Play Local Until Remote Media A 🔻 | ۷ |
| Use Tgrp information               | Disable 👻                         |   |
| Enable GRUU                        | Disable 👻                         |   |
| User-Agent Information             |                                   |   |
| SDP Session Owner                  | AudiocodesGW                      |   |
| Play Busy Tone to Tel              | Don't Play 🔻                      |   |
| Subject                            |                                   |   |
| Multiple Packetization Time Format | None 👻                            |   |
| Enable Semi-Attended Transfer      | Disable 👻                         |   |
| 3xx Behavior                       | Forward 🔻                         |   |
| Enable P-Charging Vector           | Disable 🔻                         |   |
| Enable VoiceMail URI               | Disable 🔻                         |   |

4. From the 'Forking Handling Mode' dropdown, select **Sequential handling**. If an 18x response with SDP is received, the device opens a voice stream according to the

received SDP. The device re-opens the stream according to subsequently received 18x responses with SDP.

- 5. Click **Submit** to apply your changes.
- 6. Open the Advanced Parameters page (Configuration tab > VoIP menu > SIP Definitions > Advanced Parameters).

#### Figure 4-56: Advanced Parameters Page

| ✓ Misc. Parameters              |                |   |   |
|---------------------------------|----------------|---|---|
| Progress Indicator to IP        | Not Configured | • |   |
| X-Channel Header                | Disable        | - |   |
| Early 183                       | Enable         | • | 2 |
| SIP T.38 Version                | Not Configured | • |   |
| Enable Busy Out                 | Disable        | - |   |
| Graceful Busy Out Timeout [sec] | 0              |   |   |
| Default Release Cause           | 3              |   |   |

- 7. From the 'Enable Early 183' dropdown, select **Enable**.
- 8. Click **Submit** to apply your changes.

## 4.17 Step 17: Reset the Device

After finishing configuring the device as shown in the steps above, burn the configuration to the device's flash memory and reset it.

- To reset the device:
- 1. Open the Maintenance Actions page (Maintenance tab > Maintenance menu > Maintenance Actions).
- 2. Under the 'Save Configuration' group, click the **BURN** button; a confirmation message appears when the configuration is successfully saved.
- 3. Click the **Reset** button to reset the device.

### Figure 4-57: Reset the Device

| ance Actions              |          |          |
|---------------------------|----------|----------|
|                           |          |          |
| ✓ Reset Configuration     |          |          |
| Reset Board               | Reset    |          |
| Burn To FLASH             | Yes      | <b>▼</b> |
| Graceful Option           | No       | ▼        |
| ▼ LOCK / UNLOCK           |          |          |
| Lock                      | LOCK     |          |
| Graceful Option           | No       | ▼        |
| Gateway Operational State | UNLOCKED |          |
| ✓ Save Configuration      |          |          |
| Burn To FLASH             | BURN     |          |

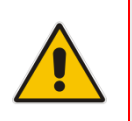

**Note:** Reset with BURN to FLASH is required.

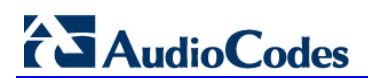

This page is intentionally left blank.

# A Configuring AudioCodes Analog Telephone Adapters (ATA)

This section shows how to configure the Analog Telephone Adapter (ATA) device. The configuration ensures that the ATA routes its calls to the AudioCodes Enhanced Gateway. The section is only relevant if the ATA device is an AudioCodes MP-1xx series device. The flowchart below summarizes the steps for configuring the ATA.

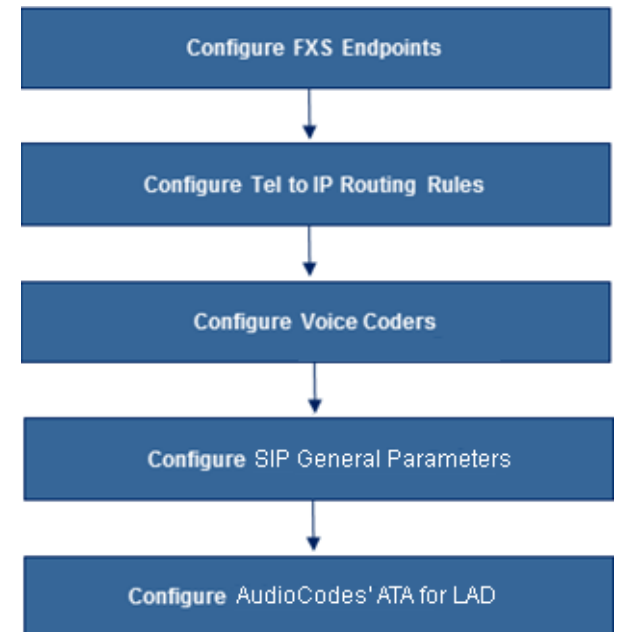

### Figure A-1: Configuring the ATA: Steps Summary

# A.1 Configure FXS Endpoints

This section shows how to activate the MP-1xx ports (endpoints), by defining them with telephone numbers. The configuration below uses the example of one ATA (IP address 10.15.0.4), with analog numbers +97239764444 and +97239764445.

- To configure endpoints:
- 1. Open the Endpoint Phone Number Table page (Configuration tab > VoIP menu > GW and IP to IP > Hunt Group > Endpoint Phone Number).

|   | Channel(s) | Phone Number | Hunt Group ID | Tel Profile ID |
|---|------------|--------------|---------------|----------------|
|   | 1          | +97239764444 | 1             | 0              |
| 2 | 2          | +97239764445 | 1             | 0              |
| 3 |            |              |               |                |
| Ļ |            |              |               |                |
| 5 |            |              |               |                |
| 5 |            |              |               |                |
| 7 |            |              |               |                |
| 3 |            |              |               |                |
|   |            | Pagietar     | IIn Pagistar  |                |

#### Figure A-2: Endpoint Phone Number Table Page

- 2. In the 'Phone number' field, enter the phone number of the FXS endpoint (e.g., +97239764444 and ++97239764445).
- 3. Click Submit.

# A.2 Configure Trunk Group Settings

This section shows how to configure trunk group settings.

### > To configure trunk group settings:

 Open the Trunk Group Settings page (Configuration tab > VoIP menu > GW and IP to IP > Hunt Group sub-menu > Hunt Group Settings).

|   |                  |                                         |                      |                        | Bas          | ic Parameter L |
|---|------------------|-----------------------------------------|----------------------|------------------------|--------------|----------------|
|   | •                |                                         |                      |                        |              |                |
|   | Index            |                                         | 1-12 👻               |                        |              |                |
|   |                  |                                         |                      |                        |              |                |
|   | Hunt<br>Group ID | Channel Select Mode                     | Registration<br>Mode | Serving<br>IP<br>Group | Gateway Name | Contac         |
|   |                  |                                         |                      | ID                     |              |                |
| 1 | 1                | By Dest Phone Number 👻                  | Per Endpoint 👻       |                        |              |                |
| 2 |                  |                                         |                      |                        |              |                |
| 3 |                  |                                         | -                    |                        |              |                |
| 4 |                  | ÷                                       | -                    |                        |              |                |
| 5 |                  | ( · · · · · · · · · · · · · · · · · · · | s¥                   |                        |              |                |
| 6 |                  | -                                       | -                    |                        |              |                |
| 7 |                  | •                                       |                      |                        |              |                |
| 8 |                  |                                         |                      | -                      |              |                |
| 9 |                  | · ·                                     |                      |                        |              |                |

#### Figure A-3: Hunt Group Settings Page

- 2. In the 'Trunk Group ID' field, enter 1.
- 3. In the 'Channel Select Mode' dropdown, select **By Dest Phone Number**.
- 4. In the Registration Mode' dropdown, select **Per Endpoint**.
- 5. Click Submit.

# AudioCodes

# A.3 Configure IP To Trunk Group Routing

This section shows how to configure IP to Trunk Group Routing.

- > To configure IP To Trunk Group Routing:
- 1. Open the IP to Hunt Group Routing Table page (Configuration tab > VoIP menu > GW and IP to IP > Routing > IP to Trunk Group Routing).

|   |                   | -                    |                    |                     |                                   |    |                |               | Basic Pa           |  |
|---|-------------------|----------------------|--------------------|---------------------|-----------------------------------|----|----------------|---------------|--------------------|--|
|   |                   | Routing Index        |                    | 1-12 -              |                                   |    | 11             |               |                    |  |
|   |                   | IP To Tel Routing Mo | de                 | Route calls before  | Route calls before manipulation 👻 |    |                |               |                    |  |
|   | Dest. Host Prefix | Source Host Prefix   | Dest. Phone Prefix | Source Phone Prefix | Source IP Address                 | -> | Trunk Group ID | IP Profile ID | Source IP Group ID |  |
|   |                   |                      | •                  | •                   | •                                 |    | 1              | 0             | -1                 |  |
|   | []i               |                      | 1                  |                     |                                   |    |                |               |                    |  |
|   |                   |                      |                    |                     |                                   |    |                |               |                    |  |
|   |                   |                      |                    |                     |                                   |    |                |               |                    |  |
|   | 1                 |                      |                    |                     |                                   |    |                |               |                    |  |
|   |                   |                      |                    |                     |                                   |    |                |               |                    |  |
| 2 |                   |                      |                    |                     |                                   |    |                | 111           |                    |  |
| 1 |                   |                      |                    |                     |                                   |    |                |               |                    |  |
| 0 |                   |                      |                    |                     |                                   |    |                |               |                    |  |
| 2 |                   |                      |                    |                     |                                   |    |                |               |                    |  |
| 1 |                   |                      |                    |                     |                                   |    |                | 0.0           |                    |  |
| 2 |                   |                      |                    |                     |                                   |    |                | 0.000         |                    |  |
|   |                   |                      |                    |                     |                                   |    |                |               |                    |  |
|   |                   |                      |                    |                     |                                   |    |                |               |                    |  |

### Figure A-4: IP to Trunk Group Routing Page

- 2. In the 'Trunk Group ID' field, enter 1.
- 3. In the 'Source Phone Prefix', 'Dest Phone Prefix' and 'Source IP Address' fields, enter an \* (asterisk).
- **4.** In the 'IP Profile ID' field, enter **0**.
- 5. In the 'Source IP Group ID' field, enter -1.
- 6. Click Submit.
## A.4 Configure Proxy & Registrations

This section shows how to configure Proxy & Registrations.

- **To configure Proxy & Registrations:**
- 1. Open the Proxy & Registration page (Configuration tab > VoIP menu > SIP Definitions > Proxy & Registration).

### Figure A-5: SIP Proxy and Registration

| Use Default Proxy                             | Yes 🔻          |
|-----------------------------------------------|----------------|
| Proxy Set Table                               |                |
| Proxy Name                                    |                |
| Redundancy Mode                               | Parking -      |
| Proxy IP List Refresh Time                    | 60             |
| Enable Fallback to Routing Table              | Disable 🔹      |
| Prefer Routing Table                          | No 👻           |
| Use Routing Table for Host Names and Profiles | Disable 👻      |
| Always Use Proxy                              | Disable 👻      |
| Enable Registration                           | Enable 👻       |
| Registrar Name                                |                |
| Registrar IP Address                          |                |
| Registration Time                             | 3600           |
| Gateway Name                                  | analog.com     |
| Gateway Registration Name                     |                |
| Subscription Mode                             | Per Endpoint 🔹 |
| User Name                                     |                |
| Password                                      | Default_Passwd |
|                                               |                |

- 2. In the 'Use Default Proxy' field, enter Yes.
- 3. In the 'Enable registration' field, select **Enable**.
- 4. In the 'Registration Time' field, enter **3600**.
- 5. Click Submit.

De

## A.5 Configure Proxy Sets

This section shows how to configure Proxy Sets.

- **To configure Proxy Sets:**
- 1. Open the Proxy Sets Table page (Configuration tab > VoIP menu > Control Network> Proxy Sets Table).

| roxy    | Set I | ID               | 0       |                   | • |  |
|---------|-------|------------------|---------|-------------------|---|--|
|         |       |                  |         |                   |   |  |
|         |       | Proxy Add        | fress   | Transport<br>Type | ] |  |
|         | 1     | 10.15.9.131:5060 |         | UDP 🔻             |   |  |
|         | 2     |                  |         | •                 |   |  |
|         | 3     |                  |         | •                 |   |  |
|         | 4     |                  |         | •                 | - |  |
|         | 5     |                  |         |                   | - |  |
|         |       |                  |         |                   |   |  |
| •       |       |                  |         |                   |   |  |
| Enable  | Pro   | xy Keep Alive    | Disable |                   | - |  |
| Proxy   | Кеер  | Alive Time       | 60      |                   |   |  |
| Proxy   | Load  | Balancing Method | Disable |                   | • |  |
| Is Prop | cy Ho | ot Swap          | No      |                   | - |  |

### Figure A-6: Proxy Sets Table

- 2. In the 'Proxy Address' field, enter the FQDN and Destination Port of the device (the SBC entity).
- 3. In the 'Transport Type' dropdown, select UDP.
- 4. Click Submit.

Submit

## A.6 Configure Coders

This section shows how to configure MP-11x coders.

- To configure MP-11x coders:
- Open the Coders page (Configuration tab > VoIP menu > Coders And Profiles submenu > Coders).

### Figure A-7: Coders Table Page

| Coc | lers Table |   |                  |            |      |   |                 |                        |   |               |
|-----|------------|---|------------------|------------|------|---|-----------------|------------------------|---|---------------|
|     | Coder Name |   | Packetiz<br>Time | ation<br>e | Rate | _ | Payload<br>Type | Silence<br>Suppression |   |               |
|     | G.711A-law | ~ | 20               | ~          | 64   | * | 8               | Disabled               | ۷ |               |
|     | G.711U-law | * | 20               | ~          | 64   | * | 0               | Disabled               | ~ |               |
|     |            | ~ |                  | ~          |      | * |                 |                        | * | ~             |
|     |            |   |                  |            |      |   | -               | -                      | S | <b>Submit</b> |

- 2. From the Coders Table dropdowns, select coders and attributes in order of preference, with the first entry the preferred entry, and the others following in descending order of preference.
- 3. Select the **G.711A-law and G.711U-law** coders, as shown in the figure above.
- 4. From the 'Silence Suppression' dropdown, select **Disabled** as shown in the figure above.
- 5. Click Submit.

SIP General Para

## A.7 Configure SIP General Parameters

This section shows how to configure SIP General Parameters on the MP-1xx.

- > To configure the SIP General Parameters:
- 1. Open the SIP General Parameters page (Configuration tab > VoIP menu > SIP Definitions > General Parameters).

### Figure A-8: SIP General Parameters Page

| Fax Signaling Method              |        | No Fax                          | •        | 2 |
|-----------------------------------|--------|---------------------------------|----------|---|
| Detect Fax on Answer Tone         |        | Initiate T.38 on Preamble       | •        |   |
| SIP Transport Type                |        | UDP                             | •        | 2 |
| SIP UDP Local Port                |        | 5060                            |          | 2 |
| SIP TCP Local Port                |        | 5060                            |          |   |
| SIP TLS Local Port                |        | 5061                            |          |   |
| Enable SIPS                       |        | Disable                         | •        |   |
| Enable TCP Connection Reuse       |        | Enable                          | •        |   |
| TCP Timeout                       |        | 0                               |          |   |
| SIP Destination Port              |        | 5060                            |          | 2 |
| Use user=phone in SIP URL         |        | Yes                             | •        |   |
| Use user=phone in From Header     |        | No                              | •        |   |
| Use Tel URI for Asserted Identity |        | Disable                         | •        |   |
| Tel to IP No Answer Timeout       |        | 180                             |          |   |
| Enable Remote Party ID            |        | Disable                         | <b>*</b> |   |
| Add Number Plan and Type to RPI H | leader | Yes                             | •        |   |
| Enable History-Info Header        |        | Disable                         | •        |   |
| Use Source Number as Display Nam  | 1e     | No                              | •        |   |
| Use Display Name as Source Numb   | er     | No                              | •        |   |
| Enable Contact Restriction        |        | Disable                         | ▼        |   |
| Play Ringback Tone to IP          |        | Don't Play                      | •        |   |
| Play Ringback Tone to Tel         |        | Play Local Until Remote Media A | <b>•</b> | 2 |

- 2. From the 'Fax Signaling Method' dropdown, verify that **No Fax** is selected.
- 3. From the 'SIP Transport Type' dropdown, verify that UDP is selected.
- 4. In the 'SIP UDP Local Port' field, verify that **5060** is set.
- 5. In the 'SIP Destination Port' field, verify that **5060** is set, corresponding to the UDP listening port of the device (the SBC entity).
- 6. From the 'Play Ringback Tone to Tel' dropdown, select **Play Local Until Remote Media Arrive**.
- 7. Click Submit.

## A.8 Configure Gateway Name

The device needs to recognize incoming calls from the Analog Device. To do this, the ATA must send the INVITEs with the host name as configured in the SBC Classification Table. You must therefore configure the ATA with a Gateway name corresponding to the name configured in the device's Classification Table (see Section 4.13 on page 48).

### **>** To configure the Gateway name:

1. Open the Proxy & Registration page (Configuration tab > VoIP menu > SIP Definitions > Proxy & Registration).

|  | Figure | A-9: | Proxy | & | Registration | Page |
|--|--------|------|-------|---|--------------|------|
|--|--------|------|-------|---|--------------|------|

| Registration Time Threshold      | 0          |
|----------------------------------|------------|
| Re-register On INVITE Failure    | Disable 👻  |
| ReRegister On Connection Failure | Disable 👻  |
| Gateway Name                     | analog.com |
| Gateway Registration Name        |            |

- 2. In the 'Gateway Name' field, enter an identifying name (e.g., analog.com).
- 3. Click **Submit** to apply your settings.

## A.9 Configure AudioCodes' ATA for LAD

- > To configure AudioCodes' ATA for LAD:
- 1. Open the Admin page: append the case-sensitive suffix 'AdminPage' to the device's IP address in your Web browser's URL field (e.g., http://10.15.0.4/AdminPage).
- 2. In the left pane, click *ini* Parameters.

### Figure A-10: AdminPage

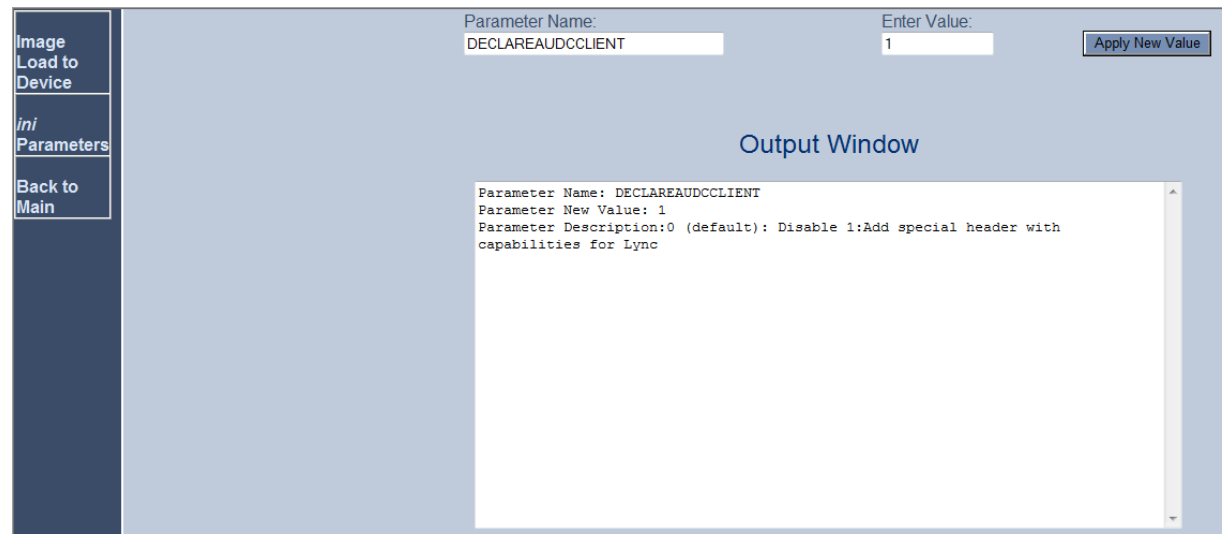

3. Enter the following value in the 'Parameter Name' and 'Enter Value' fields:

| Parameter         | Value                                                |
|-------------------|------------------------------------------------------|
| DECLAREAUDCCLIENT | 1 (adds a special header with capabilities for Lync) |

4. Click the Apply New Value button for each field.

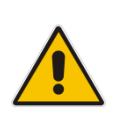

Note: This parameter classifies the MP-1xx's clients as LAD in the SBC.

## **B** Configuring Lync Server 2013

This appendix shows how to configure Microsoft Lync Server 2013 topology builder to operate with AudioCodes' device's entities.

The appendix also shows how to configure an Analog Device via the Lync Management Shell.

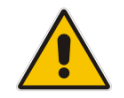

**Note:** Routes, Dial plans, voice policies, and PSTN usages are also needed for the deployment of VoIP in the enterprise, but they're beyond the scope of this document.

### **B.1** Configure the E-SBC as an IP / PSTN Gateway

This section shows how to configure the Gateway entity as an IP/PSTN Gateway, and to associate it with the Mediation Server.

- > To configure the E-SBC as an IP/PSTN Gateway and associate it with the Mediation Server:
- On the server where the Topology Builder is installed, start the Lync Server 2013 Topology Builder (point to Windows Start menu, click All Programs, and then click Lync Server Topology Builder).

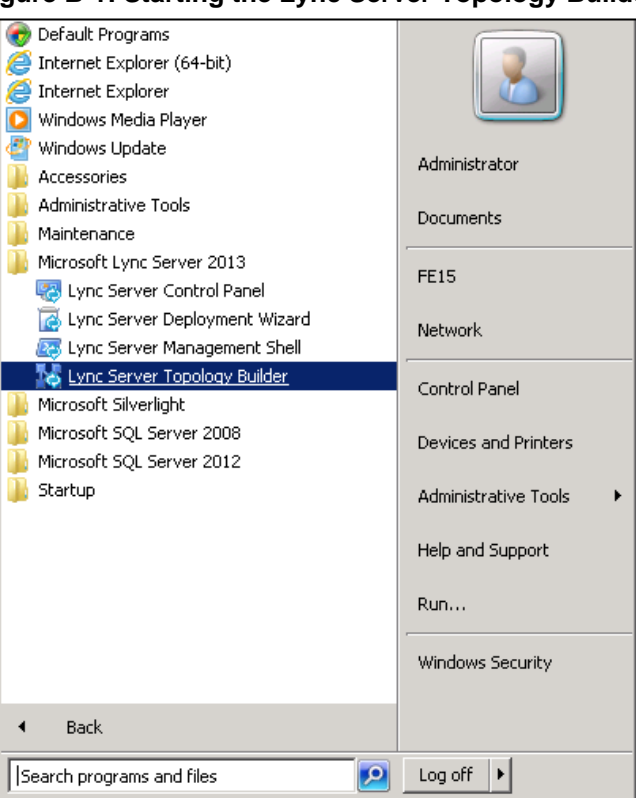

### Figure B-1: Starting the Lync Server Topology Builder

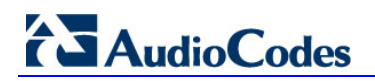

The following screen is displayed:

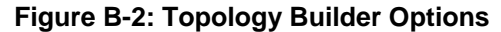

| 🔀 Topology Builder 🛛 🗙                                                                                                    |
|----------------------------------------------------------------------------------------------------|
| Welcome to Topology Builder. Select the source of the Lync Server topology<br>document.                                                                                                    |
| <ul> <li>Download Topology from existing deployment</li> <li>Retrieve a copy of the current topology from the Central Management store and<br/>save it as a local file. Use this option if you are editing an existing deployment.</li> </ul> |
| <ul> <li>Open Topology from a local file</li> <li>Open an existing Topology Builder file. Use this option if you have work in progress.</li> </ul>                                                                                            |
| New Topology<br>Create a blank topology and save it to a local file. Use this option for defining<br>new deployments from scratch.                                                                                                    |
| Help OK Cancel                                                                                                    |

2. Select the **Download Topology from existing deployment** option, and then click **OK**; you're prompted to save the downloaded topology:

| Figure B-3: Save Topolog | у |
|--------------------------|---|
|--------------------------|---|

| 🔀 Save Topology As                                                                                                    |                             |                                                                                                    |                                  | ×                                      |
|----------------------------------------------------------------------------------------------------|-----------------------------|----------------------------------------------------------------------------------------------------|----------------------------------|----------------------------------------|
| Administr                                                                                                    | ator 👻 Documents            | ▼ 100 S                                                                                                    | 5earch                           | 2                                      |
| 🔄 Organize 👻 📗 Views                                                                                                    | 👻 📑 New Folder              |                                                                                                    |                                  | 0                                      |
| Favorite Links         Desktop         Computer         Documents         Pictures         Nusic         Recently Changed         Searches         Public | Name Interop.tbxml          | •         Date modified         •           10/7/2010 5:53 PM         10/12/2010 10:5         10/12/2010 10:5 | Type<br>TBXML File<br>TBXML File | ▼   Size   ▼   Tac<br>101 KB<br>101 KB |
| Folders                                                                                                    | op2.tbxml                   |                                                                                                    |                                  | •                                      |
| Save as type: Topol                                                                                                    | ogy Builder files (*.tbxml) |                                                                                                    |                                  |                                        |
|                                                                                                    |                             |                                                                                                    | <u>S</u> ave                     | Cancel                                 |

**3.** Enter a name for the topology file, and then click **Save**. This step lets you roll back from any changes you make during the installation.

The Topology Builder screen with the downloaded topology is displayed:

| 🔀 Lync Server 2013, Topology Builder                                                                                                    |                                                                            |                                                     | -                           |
|----------------------------------------------------------------------------------------------------|----------------------------------------------------------------------------|-----------------------------------------------------|-----------------------------|
| <u>File Action H</u> elp                                                                                                    |                                                                            |                                                     |                             |
| Lync Server     MudioCodes                                                                                                    | SIP domain                                                                 |                                                     |                             |
| Lync Server 2010     Lync Server 2013     Standard Edition Front End Servers     Therprise Edition Front End pools     Mediation pools     Mediation pools     Edge pools     Edge pools | Default SIP domain:<br>Additional supported SIP<br>domains:<br>Simple URLs | iLync15.local<br>Not configured                     |                             |
| Trusted application servers                                                                                                    |                                                                            |                                                     |                             |
| Graned Components     Branch sites                                                                                                    | Phone access URLs:                                                         | Active Simple URL<br>https://dialin.iLync15.local   | 1                           |
|                                                                                                    | Meeting URLs:                                                              | Active Simple URL Active https://meet.iLync15.local | SIP domain<br>iLync15.local |
|                                                                                                    | Administrative access<br>URL:                                              | https://admin.iLync15.local                         |                             |
|                                                                                                    | Central Management Serve                                                   | er                                                  |                             |
|                                                                                                    | Central Management<br>Server:                                              | Active Front End                                    | Site<br>AudioCodes          |
|                                                                                                    |                                                                            |                                                     |                             |

Figure B-4: Downloaded Topology

- 4. In the tree, select Lync Server 2013 > Site name (i.e., AudioCodes) > Shared Components > PSTN Gateways.
- 5. Right-click the **PSTN gateways** folder, and then in the pop-up, choose **New IP/PSTN Gateway** as shown below:

### Figure B-5: Choosing New IP/PSTN Gateway

| 🌄 Lync Server 2013, Topology Builder |                                                             |
|--------------------------------------|-------------------------------------------------------------|
| <u>File Action Help</u>              |                                                             |
| 🖃 👼 Lync Server                      | The properties for this item are not available for editing. |
| 🖃 🔢 AudioCodes                       | , , ,                                                       |
| 🛨 🚞 Lync Server 2010                 |                                                             |
| 🖃 🚞 Lync Server 2013                 |                                                             |
| E Standard Edition Front End Servers |                                                             |
| i Enterprise Edition Front End pools |                                                             |
| i Director pools                     |                                                             |
| 🕀 🚞 Mediation pools                  |                                                             |
| Persistent Chat pools                |                                                             |
| 🚞 Edge pools                         |                                                             |
| Trusted application servers          |                                                             |
| 🖃 🚞 Shared Components                |                                                             |
| 🕀 🚞 SQL Server stores                |                                                             |
| File stores                          |                                                             |
| PSTN gateway New IP/PSTN Gatewa      | Y                                                           |
| GW1.iLyn                             |                                                             |
| colt.ilync1 Tiperine a new 19/PS     | Th gateway.                                                 |
| + Trunks                             |                                                             |
| Office Web Ar, Heip                  |                                                             |
| <ul> <li>Branch sites</li> </ul>     |                                                             |
|                                      |                                                             |
|                                      |                                                             |
|                                      |                                                             |

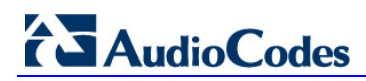

The following screen opens:

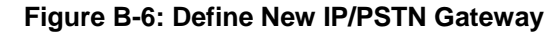

| 🌄 Define N | New IP/PSTN Gateway                                        | × |
|------------|------------------------------------------------------------|---|
| 5          | Define the PSTN Gateway FQDN                               |   |
| Define th  | e fully qualified domain name (FQDN) for the PSTN gateway. |   |
| FQDN: *    |                                                            |   |
| ACGW .i    | ilync15.local                                              |   |
|            |                                                            |   |
|            |                                                            |   |
|            |                                                            |   |
|            |                                                            |   |
|            |                                                            |   |
|            |                                                            |   |
|            |                                                            |   |
|            |                                                            |   |
|            |                                                            |   |
|            |                                                            |   |
|            |                                                            |   |
| Help       | Back Next Cancel                                           |   |

6. Enter the Fully Qualified Domain Name (FQDN) of the Device (i.e., "ACGW.ilync15.local"); this FQDN should be updated in the relevant DNS record; click Next; the 'Define the IP address' screen is displayed:

### Figure B-7: Define the IP Address

| Define New IP/PSTN Gateway                      | ×     |
|-------------------------------------------------|-------|
| Define the IP address                           |       |
| C Enable IPv4                                   |       |
| Use all configured IP addresses.                |       |
| C Limit service usage to selected IP addresses. |       |
| PSTN IP address:                                |       |
|                                                 |       |
| C Enable IPv <u>6</u>                           |       |
| Use all configured IP addresses.                |       |
| C Limit service usage to selected IP addresses. |       |
| PSTN IP address:                                |       |
|                                                 |       |
|                                                 |       |
|                                                 |       |
|                                                 |       |
|                                                 |       |
|                                                 |       |
| Help Back Next C                                | ancel |

7. Define the listening mode (IPv4 or IPv6) of the IP address of your new PSTN gateway, and then click **Next**; the 'Define the root trunk' screen is displayed:

| Define New IP/PSTN Gateway          |                    |
|-------------------------------------|--------------------|
| Solution The Foot Trunk             |                    |
| Trunk name: *                       |                    |
| ACGW .ilync15.local                 |                    |
| Listening port for IP/PSTN gateway: |                    |
| 5067                                |                    |
| SIP Transport Protocol:             |                    |
| TLS                                 | -                  |
| Associated Mediation Server:        |                    |
| FE15.ilync15.local AudioCodes       | <u>-</u>           |
| Associated Mediation Server port: * |                    |
| 5067                                |                    |
|                                     |                    |
|                                     |                    |
|                                     |                    |
| Help                                | Back Finish Cancel |

### Figure B-8: Define the Root Trunk

8. Define a root trunk for the PSTN gateway:

A trunk is a logical connection between a Mediation Server and a Gateway uniquely identified by the combination of the Mediation Server FQDN, Mediation Server listening port (TLS or TCP), Gateway IP, and FQDN and Gateway listening port. Note:

- When defining a PSTN Gateway in the Topology Builder, you must define a root trunk to successfully add the PSTN Gateway to your topology.
- The root trunk cannot be removed until the associated PSTN gateway is removed.
- a. Enter the FQDN of the Gateway (e.g., "ACGW.ilync15.local").
- **b.** In the 'Listening Port for IP/PSTN Gateway' field, type the listening port that the Gateway will use for SIP messages from the Mediation Server that will be associated with the root trunk of the PSTN gateway (i.e. 5067).
- **c.** In the 'SIP Transport Protocol' field, enter the transport type (i.e., **TLS**) that the trunk uses.
- **d.** In the 'Associated Mediation Server' field, select the Mediation Server to associate with the root trunk of this PSTN Gateway.
- e. In the 'Associated Mediation Server port' field, enter the listening port that the Mediation Server will use for SIP messages from the Gateway (i.e., **5067**).
- 9. Click Finish.

The Gateway is added as a PSTN Gateway and a trunk is created as shown below:

### Figure B-9: Gateway entity Added as an IP/PSTN Gateway and Trunk created

In the Navigation tree, select the root item Lync Server , and then in the Main Menu, choose Action > Publish Topology, as shown below:

| L)   | nc Server 2013, Topology Builder                                     |            |                           |                                                                                                    |                              |               |
|------|----------------------------------------------------------------------|------------|---------------------------|----------------------------------------------------------------------------------------------------|------------------------------|---------------|
| File | Action Help                                                          |            |                           |                                                                                                    |                              |               |
|      | New Central Site                                                     |            | 1                         |                                                                                                    |                              |               |
|      | Edit Properties                                                      |            | main                      |                                                                                                    |                              |               |
|      | New Topology                                                         |            |                           |                                                                                                    |                              |               |
|      | Open Topology                                                        |            | ult SIP domain:           | iLync1                                                                                                    | 5.local                      |               |
|      | Download Topology                                                    |            | tional supported SIP      | Not co                                                                                                    | nfigured                     |               |
|      | Save a copy of Topology As                                           |            | ains:                     |                                                                                                    |                              |               |
|      | Publish Topology                                                     |            |                           |                                                                                                    |                              |               |
|      | Install Database                                                     |            |                           |                                                                                                    |                              |               |
|      | Merge Office Communications Server 2007 R2 To<br>Remove Declarations | pology[Pub | lish topology to the Cent | ral Mana                                                                                                    | gement store.                |               |
|      | Remove Deployment                                                    |            |                           |                                                                                                    |                              |               |
|      | Help                                                                 |            | e access URLs:            | Active                                                                                                    | Simple URL                   |               |
|      | PSTN gateways                                                        |            |                           | <ul> <li>Image: A second second s</li></ul> | https://dialin.iLync15.local |               |
|      | GW1.iLync15.local                                                    | Mee        | ting URLs:                | Active                                                                                                    | Simple URL                   | SIP domain    |
|      | Colt.ilync15.local                                                   |            |                           | $\checkmark$                                                                                                    | https://meet.iLync15.local   | iLync15.local |
|      | ITSP-GW.ilync15.local                                                | Adn        | ninistrative access       | https:/                                                                                                    | /admin.iLync15.local         |               |
|      | - Cofer                                                              | URL        | .:                        |                                                                                                    |                              |               |
|      | Z colt.ilync15.local                                                 |            |                           |                                                                                                    |                              |               |
|      | C ITSP-GW.ilync15.local                                              |            |                           |                                                                                                    |                              |               |
|      | Office Web Apps Servers                                              | Centr      | al Management Serve       | r                                                                                                    |                              |               |
|      | + j Branch sites                                                     | Cen        | tral Management           |                                                                                                    | 1                            | [ ]           |
|      |                                                                      | Serv       | /er:                      | Active                                                                                                    | Front End                    | AudioCodes    |
|      |                                                                      |            |                           |                                                                                                    | FEI5.IIVIICI5.IOCAL          | Audiocodes    |
|      |                                                                      |            |                           |                                                                                                    |                              |               |
|      |                                                                      |            |                           |                                                                                                    |                              |               |

Figure B-10: Choosing Publish Topology

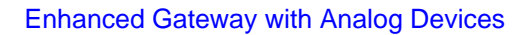

The Publish Topology screen is displayed:

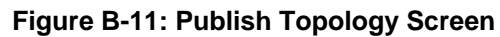

| 🔀 Publish Topology                                                                                                    | × |
|----------------------------------------------------------------------------------------------------|---|
| Publish the topology                                                                                                    |   |
| <ul> <li>In order for Lync Server 2013 to correctly route messages in your deployment, you must publish your topology. Before you publish the topology, ensure that the following tasks have been completed: <ul> <li>A validation check on the root node did not return any errors.</li> <li>A file share has been created for all file stores that you have configured in this topology.</li> <li>All simple URLs have been defined.</li> <li>For Enterprise Edition Front End pools and Persistent Chat pools and for Monitoring Servers and Archiving Servers: All SQL Server stores are installed and accessible remotely, and firewall exceptions for remote access to SQL Server are configured.</li> <li>For a single Standard Edition server, the "Prepare first Standard Edition server" task was completed.</li> <li>You are currently logged on as a SQL Server administrator (for example, as a member of the SQL sysadmin role).</li> <li>If you are removing a Front End pool, all users, common area phones, analog devices, application contact objects, and conference directories have been removed from the pool.</li> </ul> </li> <li>When you are ready to proceed, click Next.</li> </ul> |   |
| Help Back Next Cancel                                                                                                    |   |

**11.** Click **Next**; the Topology Builder starts to publish your topology, as shown below:

|   | righte B-12. I ublish repelogy riogress dereen                     |   |
|---|--------------------------------------------------------------------|---|
| k | Publish Topology                                                   | × |
|   | Publishing in progress                                             |   |
|   | Please wait while Topology Builder tries to publish your topology. |   |
|   | Succeeded                                                          | 1 |
|   | Downloading topology                                               |   |
|   | Succeeded                                                          |   |
|   | Downloading global simple URL settings                             |   |
|   | Succeeded                                                          |   |
|   | Updating role-based access control (RBAC) roles                    |   |
|   | Succeeded                                                          |   |
|   | Enabling topology                                                  |   |
|   |                                                                    |   |
|   |                                                                    |   |
|   |                                                                    |   |
|   |                                                                    |   |
|   | <u>B</u> ack <u>N</u> ext Cancel                                   | ] |

Figure B-12: Publish Topology Progress Screen

**12.** Wait until the publishing topology process completes successfully, as shown below:

| 🛃 Publish Topology                                                                                                    |                                                     | ×                 |
|----------------------------------------------------------------------------------------------------|-----------------------------------------------------|-------------------|
| Publishing wizard complete                                                                                                    |                                                     |                   |
| Your topology was successfully published.                                                                                                    |                                                     |                   |
| Step                                                                                                    | Status                                              | 7                 |
| <ul> <li>Publishing topology</li> <li>Downloading topology</li> <li>Downloading global simple URL settings</li> <li>Updating role-based access control (RBAC) roles</li> <li>Enabling topology</li> </ul> | Success<br>Success<br>Success<br>Success<br>Success | <u>V</u> iew Logs |
| To close the wizard, click Finish.                                                                                                    |                                                     |                   |
| Help                                                                                                    | Back Einish                                         | Cancel            |

Figure B-13: Publish Topology Successfully Completed

13. Click Finish.

## B.2 Configure the Analog Device in the Lync Server Management Shell

The Lync Server supports Analog Devices: analog audio phones and fax machines. You can configure the qualified gateways to support use of Analog Devices in the Lync Server environment. After you do this, Analog Devices use Lync Server to make and receive calls, and Lync Server makes routing decisions and logs calls in call detail records (CDRs) for Analog Devices, in a similar manner as for any other device.

- > To configure the Analog Device and associate it with the device:
- 1. In Lync Server 2013, start the Lync Server Management Shell (point to the Windows Start menu, click All Programs, and then click Lync Server Management Shell).

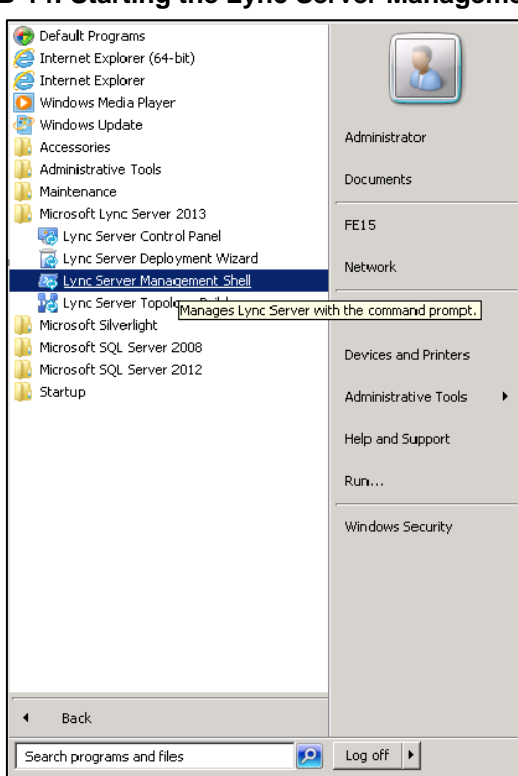

Figure B-14: Starting the Lync Server Management Shell

The following screen is displayed:

Figure B-15: Management Shell CLI

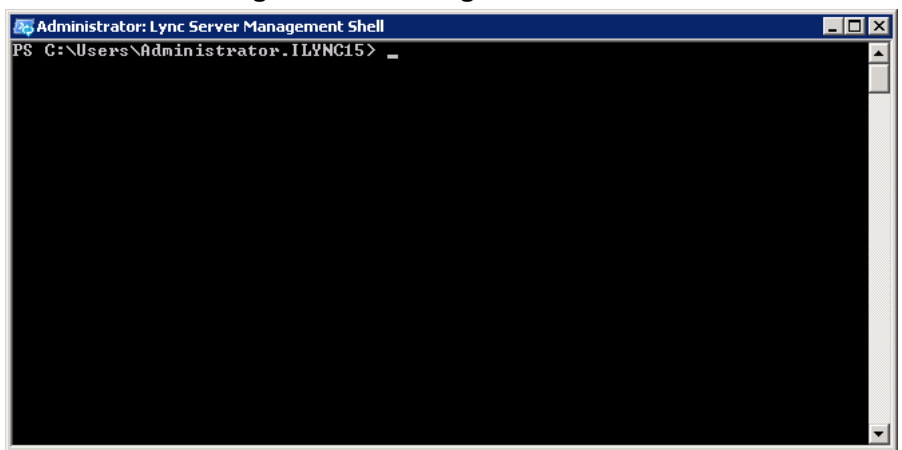

- 2. To create a new instance of an Analog Device that you can manage with Lync Server, use the New-CsAnalogDevice cmdlet.
- 3. Below are two examples for the Analog Device (FAX and Analog Phone):

```
New-CsAnalogDevice -LineUri tel:+97239764444 -DisplayName
"Floor3-FAX" -RegistrarPool FE15.ilync15.local -AnalogFax
$True -Gateway ACGW.ilync15.local -OU "OU=Domain
Controllers,DC=ilync15,DC=local"
```

```
New-CsAnalogDevice -LineUri tel:+97239764445 -DisplayName
"Floor3-Phone" -RegistrarPool FE15.ilync15.local -AnalogFax
$False -Gateway ACGW.ilync15.local -OU "OU=Domain
Controllers,DC=ilync15,DC=local"
```

The above commands create a new Analog Device with the phone number (LineUri) +97239764444 and +97239764445 respectively. The phone number must be specified using E.164 format. In addition to the 'LineUri' parameter, the other parameters used in this cmdlet are as follows:

- **DisplayName:** Specifies the AD DS display name of the device.
- RegistrarPool: Specifies the Registrar pool.
- AnalogFax: If set to \$False, specifies that this is a phone and not a fax machine.
- **Gateway:** Specifies the IP address or FQDN of the PSTN Gateway. In our example scenario, the SBC entity serves the Analog Devices (i.e., ACGW.ilync15.local).
- **OU:** Specifies the distinguished name (DN) of the AD DS organizational unit (OU) where the contact object for the device should be created.
- 4. To obtain information about the configured Analog Devices in the Lync Server, use the Get-CsAnalogDevice cmdlet.

| 🜆 Administrator: Lync Sei | rve | er Management Shell                                                                    | _ 🗆 × |
|---------------------------|-----|----------------------------------------------------------------------------------------|-------|
| PS C:\Users\Adminis       | st) | rator.ILYNC15> Get-CsAnalogDevice                                                      | -     |
| Identity                  | :   | CN={028b2fdb-b7f4-44bf-9d93-0d83c91e2c7d},OU=Domain<br>Controllers,DC=ilync15,DC=local |       |
| VoicePolicy               |     |                                                                                        |       |
| VoiceRoutingPolicy        |     |                                                                                        |       |
| RegistrarPool             | -   | FE15.ilvnc15.local                                                                     |       |
| Gateway                   | -   | ACGW.ilync15.local                                                                     |       |
| AnalogFax                 |     | Irue                                                                                   |       |
| Enabled                   |     | Irue<br>sin:01255402_055h_4ss0_s52s_s56ss001420iluss15_lsss1                           |       |
| Siphaaress<br>LipplII     |     | \$10:70351402-051D-4ea0-a52e-c5arbea77102015ync15.10ca1<br>+a1:+070209244444           |       |
| DisplauName               |     | 101: 77/237704114                                                                      |       |
| DisplauNumber             |     |                                                                                        |       |
| ExUmEnabled               | -   | False                                                                                  |       |
| Identity                  | :   | CN={6b29af2c-9a45-47e5-9a43-87eadd230c5b},OU=Domain<br>Controllers.DC=ilync15.DC=local |       |
| VoicePolicy               | -   |                                                                                        |       |
| VoiceRoutingPolicy        |     |                                                                                        |       |
| RegistrarPool             |     | FE15.ilync15.local                                                                     |       |
| Gateway                   |     | ACGW.ilync15.local                                                                     |       |
| AnalogFax                 |     | False                                                                                  |       |
| Enabled                   |     |                                                                                        |       |
| SipHddress                |     | s1p:6584c7df-0ab3-4500-by2a-6fb2cffc7y8201Lync15.local                                 |       |
| DiculauNamo               |     | te1:+97239764445                                                                       |       |
| DiculauNumben             |     |                                                                                        |       |
| FyllmEnabled              | -   | False                                                                                  |       |
|                           |     |                                                                                        | -     |

### Figure B-16: View Analog Devices Information

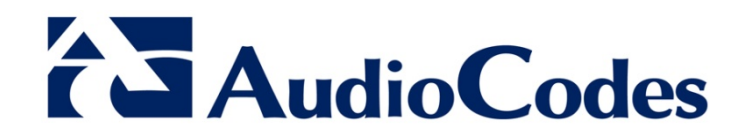

# **Configuration Note**

www.audiocodes.com